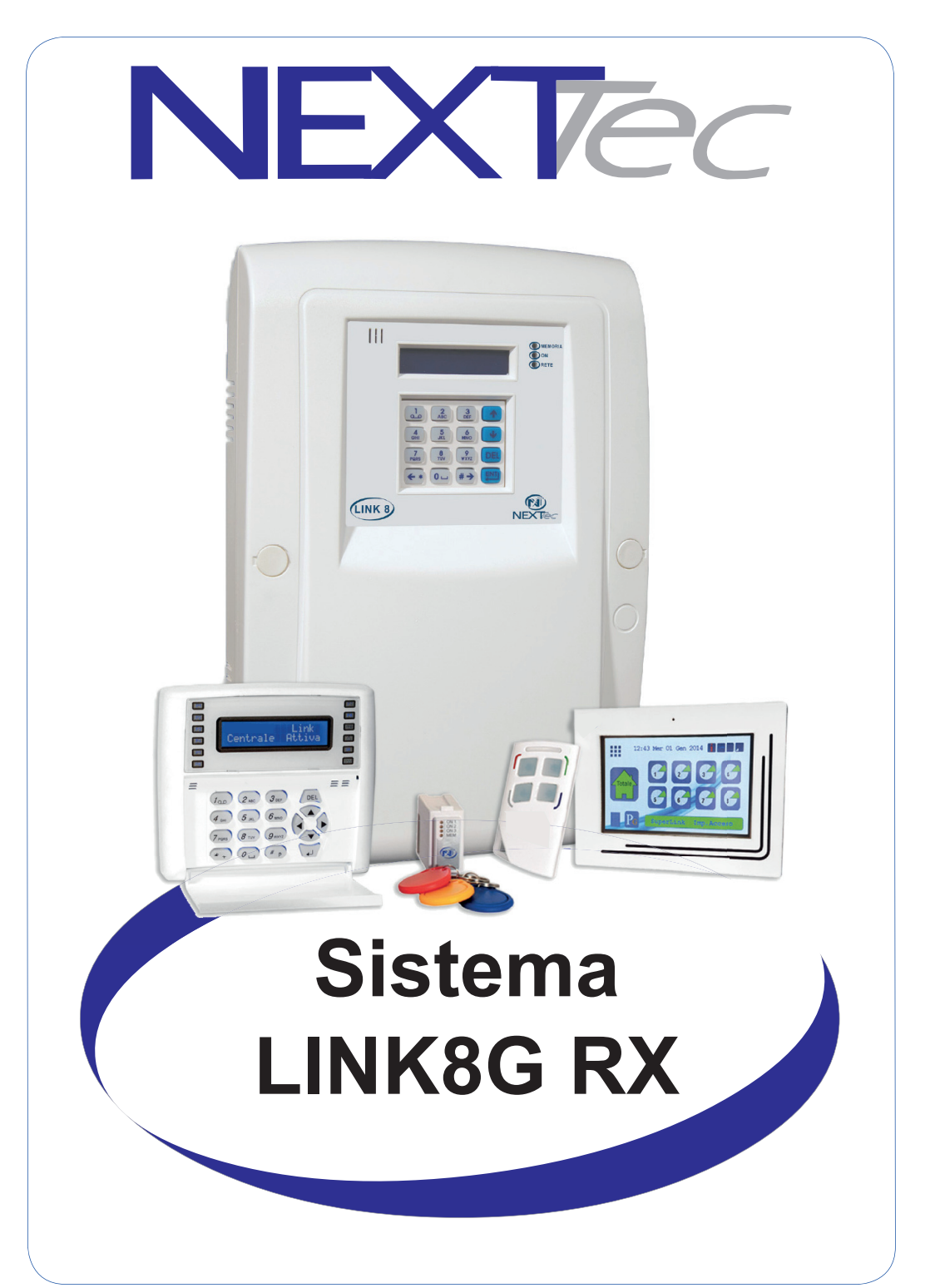

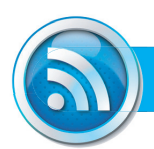

# **SISTEMA LINK 8**

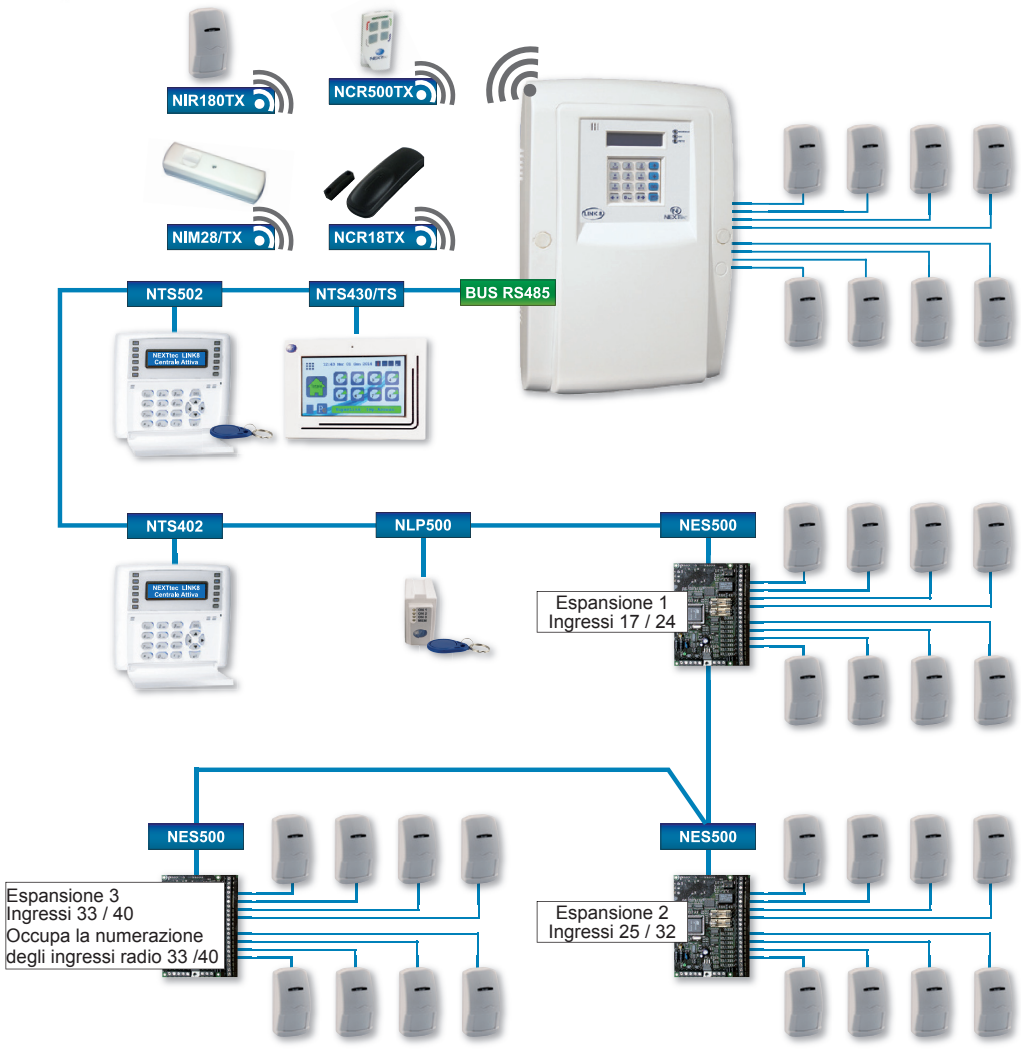

| NTS430/TS              | Tastiera touch screen                   |                          |  |
|------------------------|-----------------------------------------|--------------------------|--|
| NTS502                 | Tastiera display con lettore trasponder | Fino a 3 tastiere di cui |  |
| NTS402                 | Tastiera display                        |                          |  |
| NLP500                 | NLP500 Lettore traasponder              |                          |  |
| NES500                 | Espansione filare ingressi / uscite     | 1 o 3 espansioni         |  |
| NRC500TX               | Radiocomando 8 canali                   | Fino a 16 radiocomandi   |  |
| NIR180TX               | Sensore IR                              |                          |  |
| NIM28/TX               | Sensore perimetrale doppia tecnologia   | Fino a 48 sensori radio  |  |
| NCR18TX Contatto radio |                                         |                          |  |

# Indice dei contenuti

| Sistema LINK8                        | 2  |
|--------------------------------------|----|
| Mappatura ingressi                   | 4  |
| Accesso alla programmazione          | 5  |
| Sequenza di visualizzazione dei menù | 5  |
| 1 - Ingressi                         | 7  |
| Ingressi tecnici                     | 11 |
| Ingressi radio                       | 13 |
| 2 - Codici chiave                    | 18 |
| 3 - Fasce orarie                     | 20 |
| 4 - Programmatore orario             | 21 |
| 5 - Periferici I/O                   | 22 |
| 6 - Attivatori                       | 23 |
| 7 - Telecomandi                      | 24 |
| Apprendimento radio automatizzato    | 27 |
| 8 - Setup uscite                     | 28 |
| 9 - Varie centrale                   | 31 |
| 10 - Password                        | 34 |
| 11 - Telefonia                       | 36 |
| Numeri telefonici                    | 36 |
| Numeri speciali                      | 37 |
| Sequenze fonia                       | 40 |
| Sequenze SMS                         | 42 |
| Sequenze DTMF                        | 44 |
| Messaggi vocali                      | 46 |
| Varie telefonia                      | 48 |
| 12 - Ora e data                      | 52 |
| 13 - File storico                    | 53 |
| Caratteristiche tecniche             | 54 |

**NEXT**ec

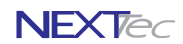

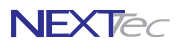

Mappatura ingressi

| Tabella suddivisione ingressi |           |                                          |         |       |        |                                              |      |      |      |      |      |      |      |
|-------------------------------|-----------|------------------------------------------|---------|-------|--------|----------------------------------------------|------|------|------|------|------|------|------|
| Dislocazione                  | Indirizzo | Note                                     | Тіро    | Numer | azione | Num. ingresso dispositivo / Num. progressivo |      |      |      |      |      |      |      |
| Controlo                      |           |                                          | Filari  | 1     | 8      | 1                                            | 2    | 3    | 4    | 5    | 6    | 7    | 8    |
| Centrale                      |           |                                          | Tecnici | 9     | 16     | 9                                            | 10   | 11   | 12   | 13   | 14   | 15   | 16   |
| Espansione 1                  | 01        |                                          | Filari  | 17    | 24     | 1/17                                         | 2/18 | 3/19 | 4/20 | 5/21 | 6/22 | 7/23 | 8/24 |
| Espansione 2                  | 02        |                                          |         | 25    | 32     | 1/25                                         | 2/26 | 3/27 | 4/28 | 5/29 | 6/30 | 7/31 | 8/32 |
| Espansione 3                  | 03        | Al posto degli ingressi<br>radio 33 / 40 |         | 33    | 40     | 1/33                                         | 2/34 | 3/35 | 4/36 | 5/37 | 6/38 | 7/39 | 8/40 |
| Centrale                      |           |                                          | Radio   | 33    | 80     |                                              |      |      |      |      |      |      |      |

|                        | Tabella ingressi Tecnici |                       |                                                                          |  |  |  |
|------------------------|--------------------------|-----------------------|--------------------------------------------------------------------------|--|--|--|
| Numero / Nome ingresso |                          | Numero morsetto       | Funzione ingresso                                                        |  |  |  |
| 9                      | Rete                     | Non disponibile       | Controllo della rete elettrica attraverso l'alimentatore                 |  |  |  |
| 10                     | Batteria                 | Non disponibile       | Controllo presenza e tensione della batteria di centrale                 |  |  |  |
| 11                     | 24h                      | 16 (ingr. bilanciato) | Controllo della serie dei contatti di autoprotezione dei dispositivi     |  |  |  |
| 12                     | Stato guasto             | Non disponibile       | Controllo dello stato di guasto dei dispositivi del Sistema              |  |  |  |
| 13                     | Chiave meccanica         | 1                     | Controllo dello stato dell'ingresso chiave                               |  |  |  |
| 14                     | 24h Periferici           | Non disponibile       | Controllo della stato dei contatti di autoprotezione dei periferici      |  |  |  |
| 15                     | Batteria Sensori         | Non disponibile       | Controlla lo stato delle batterie dei dispositivi radio                  |  |  |  |
| 16                     | Stato in vita Sensori    | Non disponibile       | Controlla la ricezione del segnale di presenza in vita dei sensori radio |  |  |  |
|                        |                          |                       |                                                                          |  |  |  |

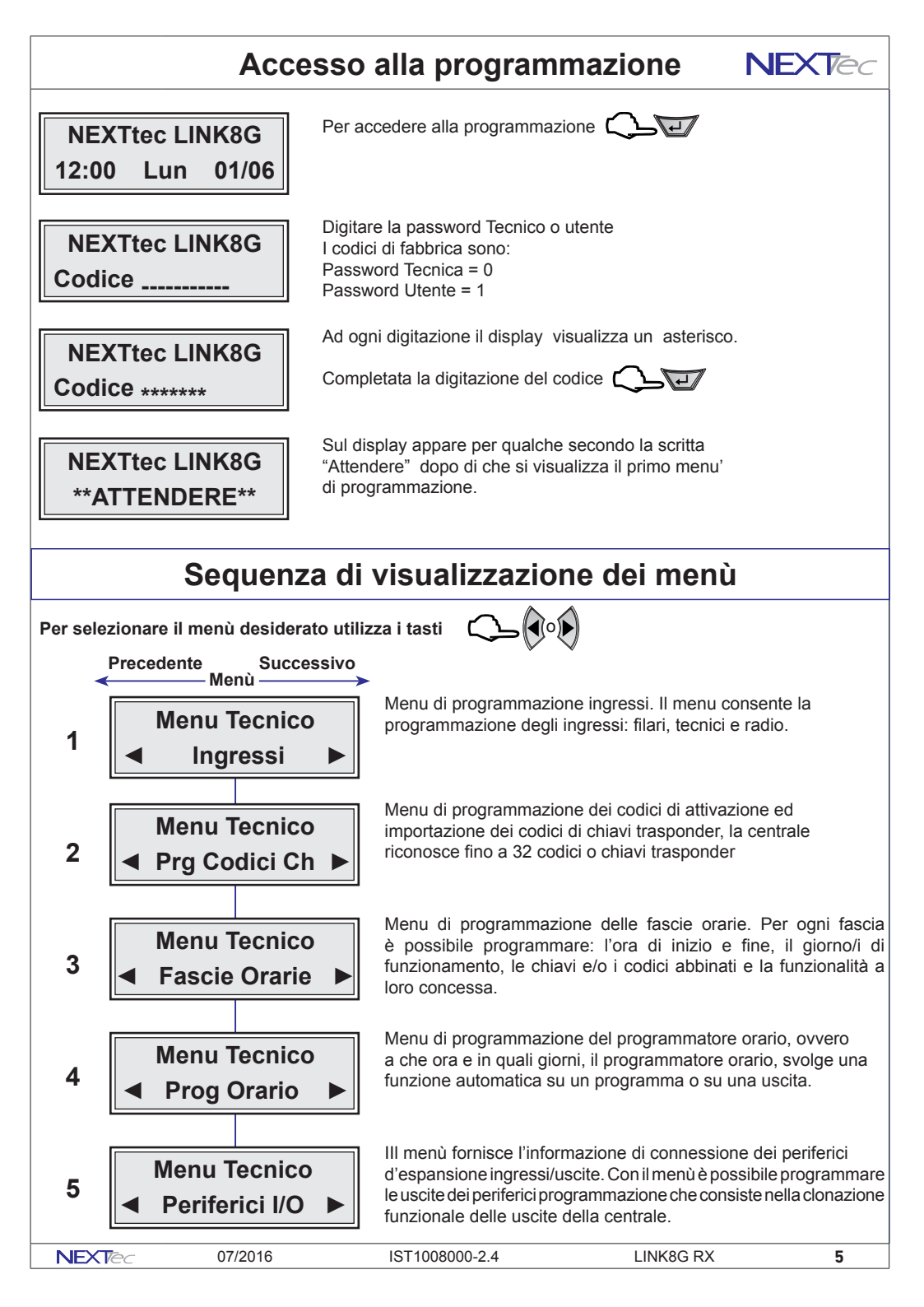

# **NEXT**ec Sequenza di visualizzazione dei menù

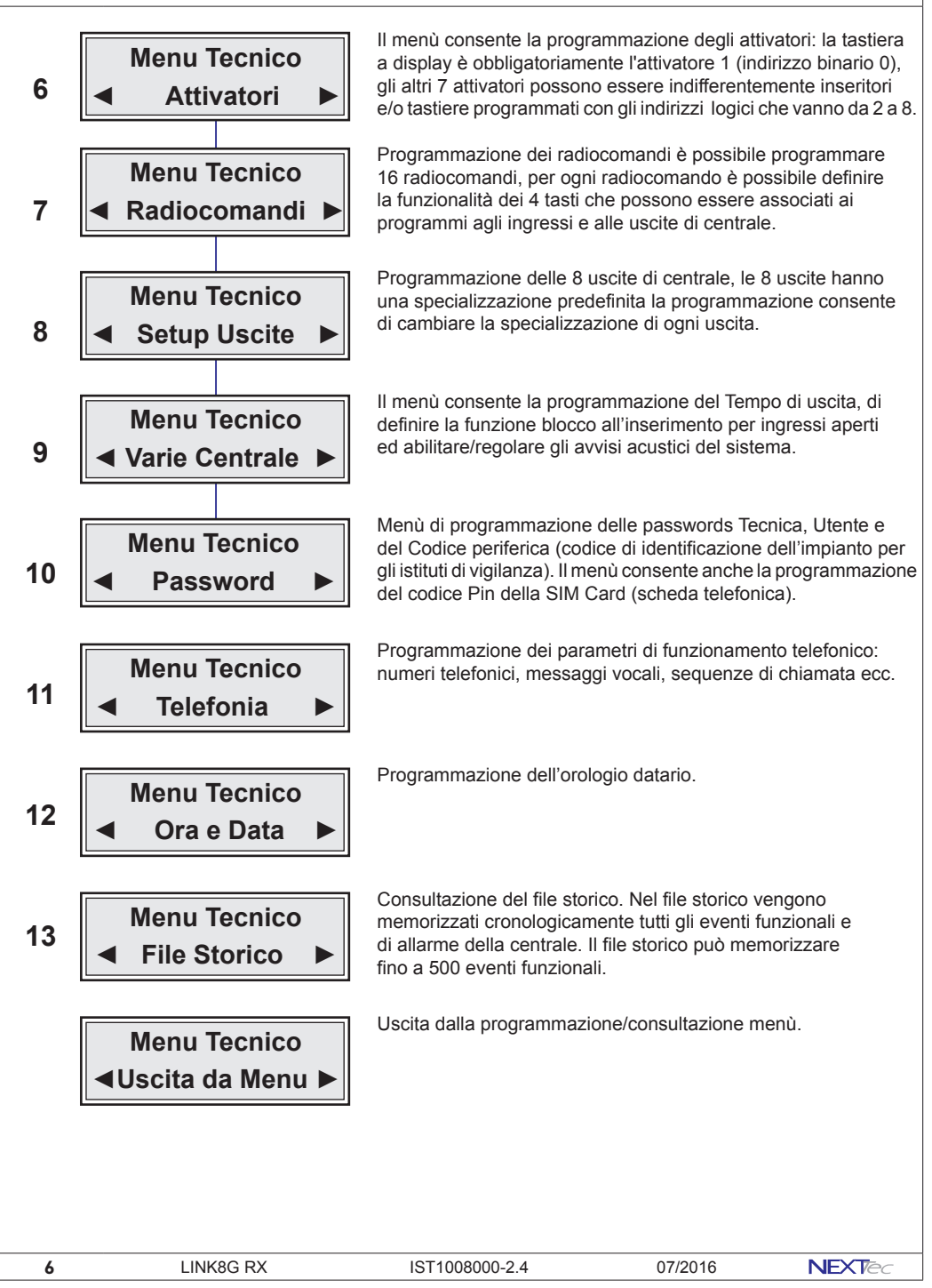

# 1 - Ingressi

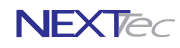

La centrale di base dispone di 8 ingressi filari, di 8 ingressi tecnici, e di 48 ingressi radio, il sistema è espandibile è possibile aggiungere fino a tre espansioni seriali dotate ognuna di 8 ingressi filari e 6 uscite (attenzione la terza espansione riduce la disponibiltà degli ingressi radio di 8 unità).

ATTENZIONE - il ritardo di uscita ha sempre un valore doppio rispetto al tempo del ritardo di ingresso. Ingressi filari Programmazioni valide per gli ingressi filari di

- Centrale da 1 a 8
- Espansione seriale 1 ingressi da 17 a 24
- Espansione seriale 2 ingressi da 25 a 32
- Espansione seriale 3 ingressi da 33 a 40

| Ingressi filari - Tabella parametri programmabili |                                                                                |                |  |  |  |
|---------------------------------------------------|--------------------------------------------------------------------------------|----------------|--|--|--|
| Nome parametro                                    | Descrizione funzione                                                           | Programmazione |  |  |  |
| Nome ingresso                                     | Descrizione alfanumerica ingresso                                              | 16 caratteri   |  |  |  |
| ON/OFF/NUL                                        | ON = ingresso incluso - OFF = ingresso escluso NUL=annullato                   | ON - OFF- NUL  |  |  |  |
| Тіро                                              | Tipo Furto, Tipo Chiave, Tipo rapina                                           | Furto o Chiave |  |  |  |
| HW                                                | Tipo di collegamento ingresso N.C. o doppio bilanciamento                      | N/C o D/Bil.   |  |  |  |
| Associaz. In.                                     | Associazione dell'ingresso ai programmi di funzionamento                       | 1 - 2 - 3      |  |  |  |
| Rit. Lungo                                        | Scelta della scala tempo ritardo d'ingresso SI = mm o NO = ss                  | SI o NO        |  |  |  |
| Rit.                                              | Programmazione del tempo di ritardo d'ingresso                                 | Da 00 a 90     |  |  |  |
| Progr.Gong                                        | Abbinamento dell'ingresso al programma Gong                                    | SI o NO        |  |  |  |
| Assoc. Eco                                        | Abbinamento dell'ingresso ad uno dei 4 gruppi ECO                              | 1 - 2 - 3 - 4  |  |  |  |
| Rit. Rich.                                        | Attribuisce all'ingresso un ritardo richiamabile                               | SI o NO        |  |  |  |
| Attivo 24H                                        | Specializza l'ingresso a un funzionamento continuo 24H                         | SI o NO        |  |  |  |
| TX.Ripr.                                          | Trasmette il ripristino dell'ingresso (solo per DTMF e SMS)                    | SI o NO        |  |  |  |
| Auto-Reset                                        | Cancella l'allarme se l'ingr. si richiude entro il tempo di ritardo            | SI o NO        |  |  |  |
| AutoEscl. x                                       | L'ingresso si autoesclude al raggiungimento del numero impostato               | Da 0 a 9       |  |  |  |
| Filtro x                                          | Tempo minimo di apertura per commutazione ingresso                             | Da 00 a 99     |  |  |  |
| Testo Attivaz.                                    | Testo alfanumerico messaggio SMS per attivazione ingresso (stato di allarme)   | 16 caratteri   |  |  |  |
| Testo Disatt                                      | Testo alfanumerico messaggio SMS per disattivazione ingresso (stato di riposo) | 16 caratteri   |  |  |  |

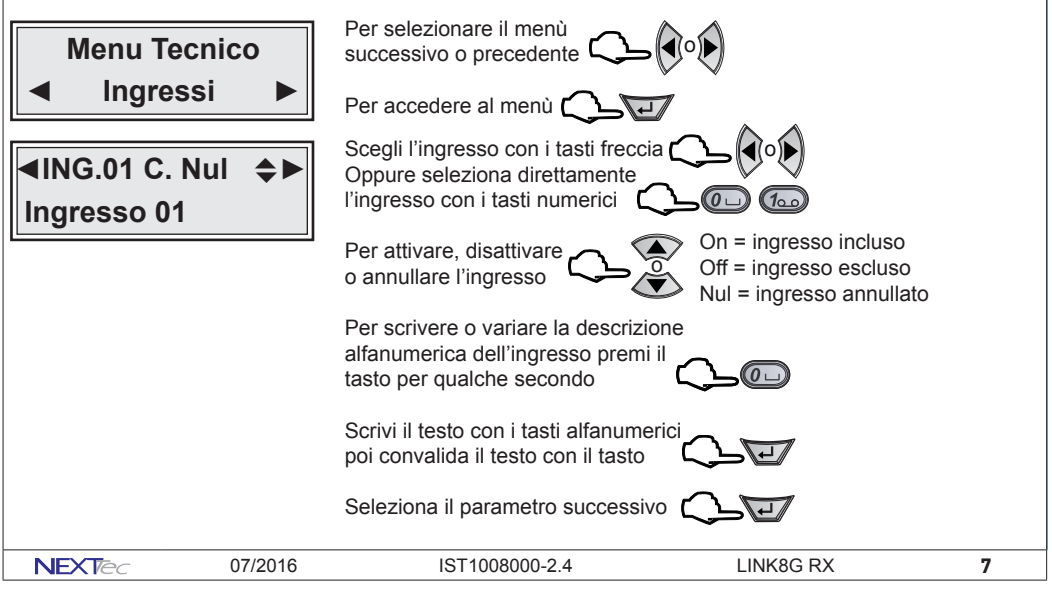

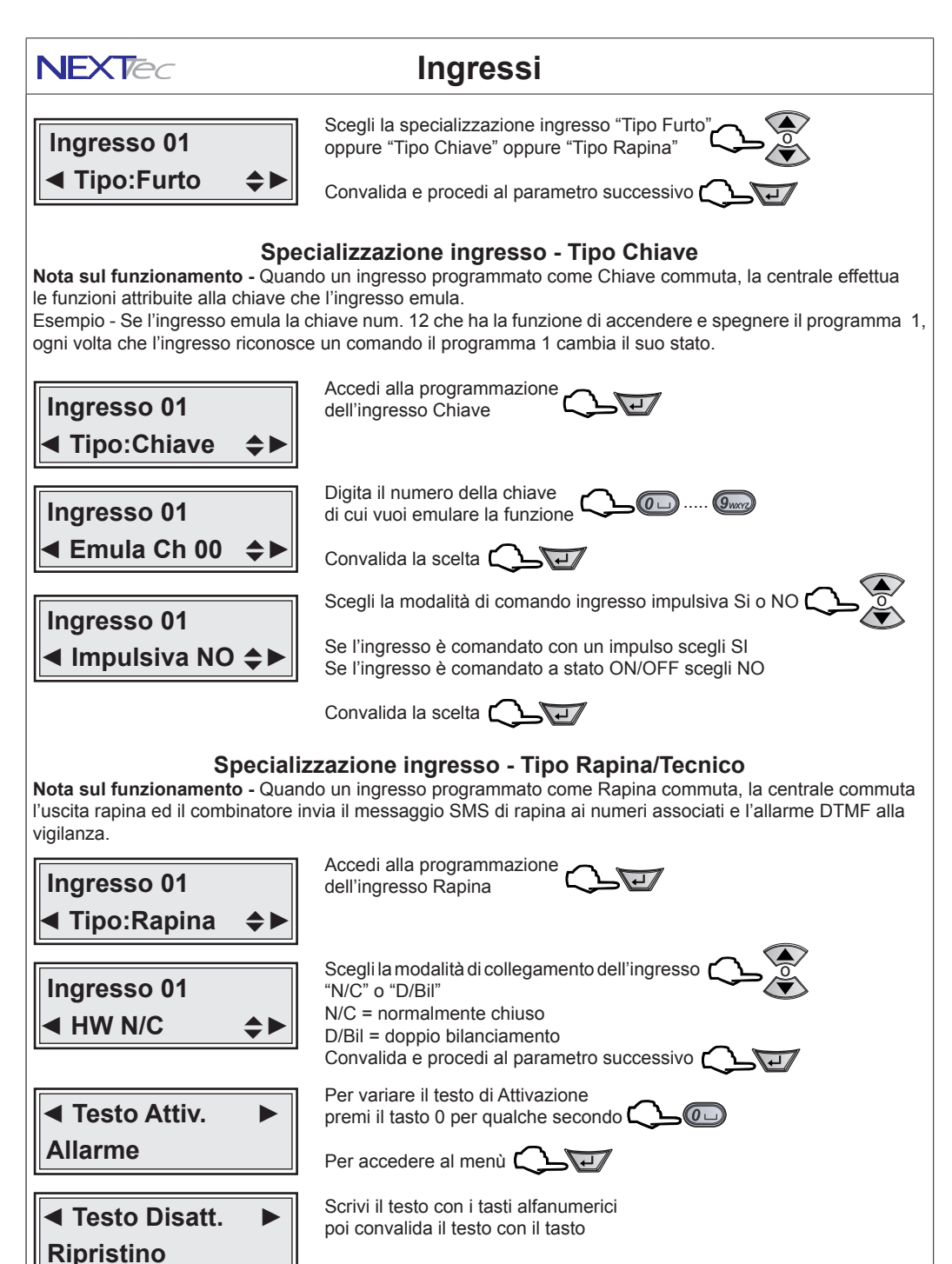

Ripeti ,la stessa procedura per il testo di Disattivazione

| 8 | LINK8G RX | IST1008000-2.4 | 07/2016 | <b>NEXT</b> ec |
|---|-----------|----------------|---------|----------------|
|   |           |                |         |                |

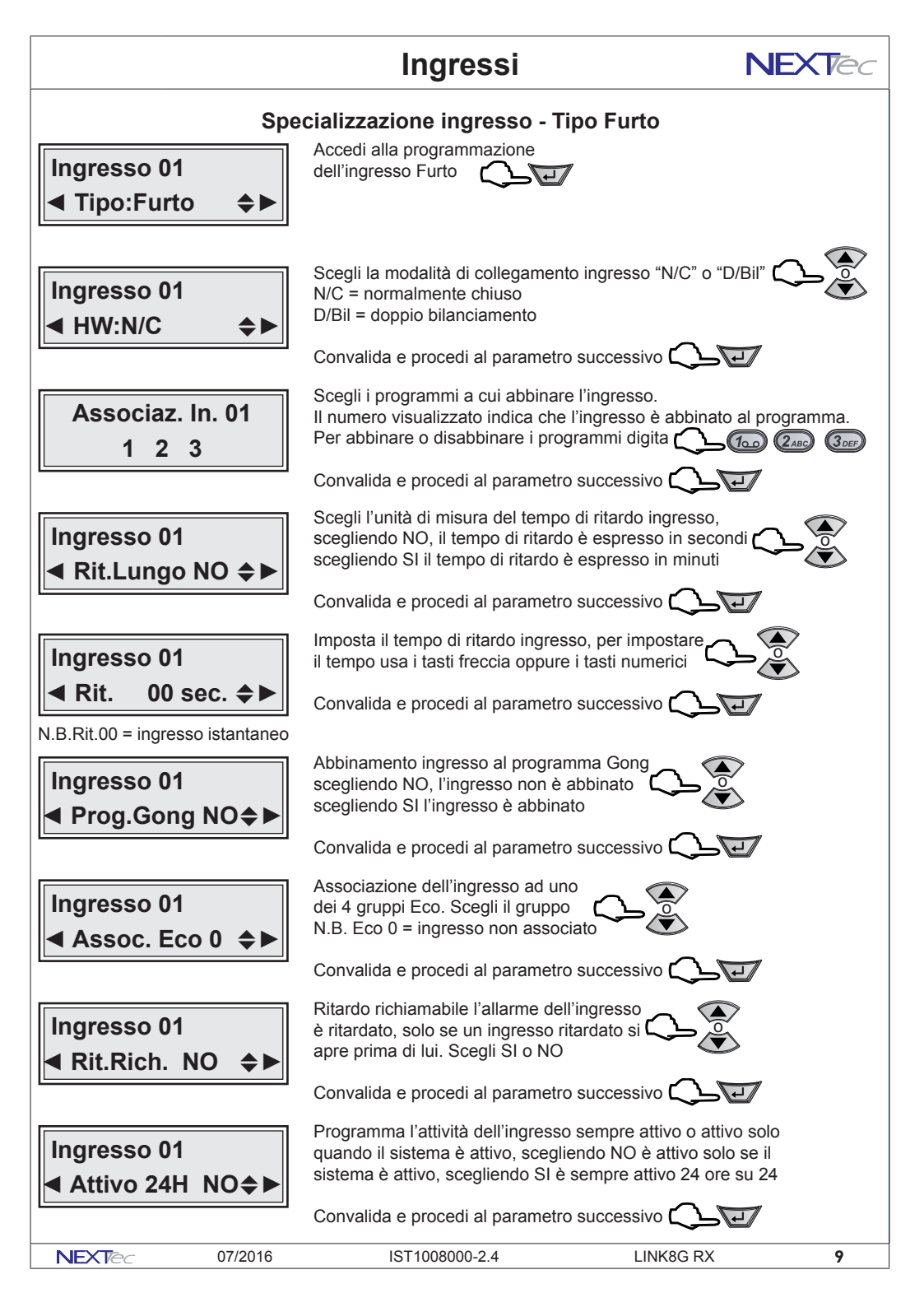

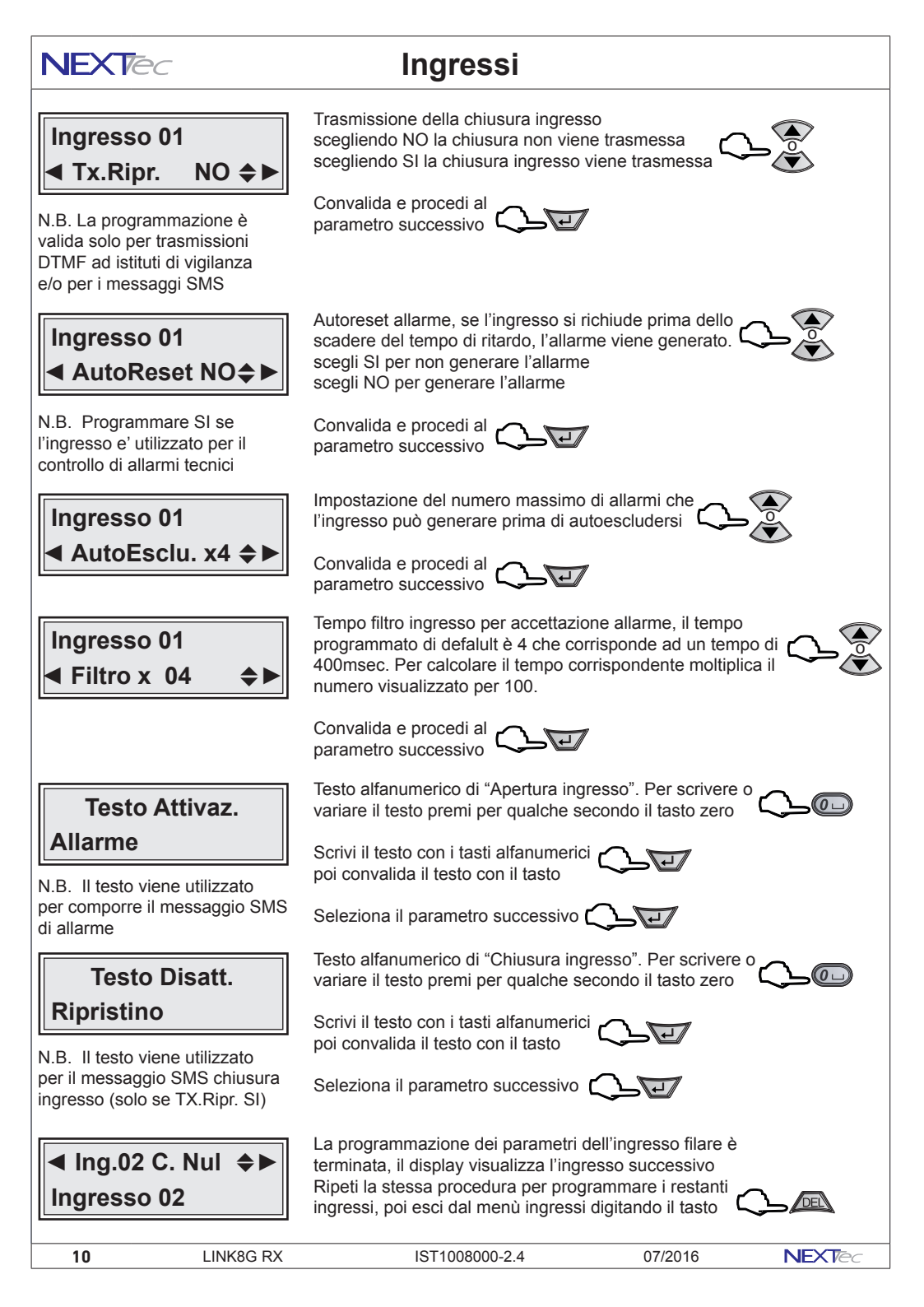

# Ingressi Tecnici

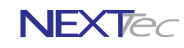

| Ingressi tecnici                                                                                                    |          |                            |                     |                 |                                |                |
|----------------------------------------------------------------------------------------------------|----------|----------------------------|---------------------|-----------------|--------------------------------|----------------|
| Ingresso                                                                                                    | De       | scrizione funzione         | Morsetto            | Ingresso        | Descrizione funzione           | Morsetto       |
| 09                                                                                                    | Mancar   | za rete                    | NO                  | 13              | Chiave meccanica               | 1              |
| 10                                                                                                    | Batteria | bassa                      | NO                  | 14              | 24H periferici                 | NO             |
| 11                                                                                                    | 24H Ce   | ntrale                     | 16 (bilanciato)     | 15              | Batteria bassa sensori radio   | NO             |
| 12                                                                                                    | Guasto   |                            | NO                  | 16              | Presenza in vita sensori radio | > NO           |
|                                                                                                    |          | Ingressi                   | tecnici - Tabella   | parametri p     | rogrammabili                   |                |
| Nome par                                                                                                    | ametro   |                            | Descrizion          | e funzione      |                                | Programmazione |
| Nome ingre                                                                                                    | esso     | Descrizione alfanumeric    | a ingresso          |                 |                                | 16 caratteri   |
| ON/OFF/N                                                                                                    | JL       | ON = ingresso incluso -    | OFF = ingresso e    | scluso - NUL    | =annullato                     | ON - OFF- NUL  |
| Associaz. I                                                                                                    | n.       | Associazione dell'ingres   | so ai programmi o   | di funzioname   | ento                           | 1 - 2 - 3      |
| Rit. Lungo                                                                                                    |          | Scelta della scala tempo   | ritardo d'ingresso  | o SI = mm o     | NO = ss                        | SI o NO        |
| Rit.                                                                                                    |          | Programmazione del ter     | npo di ritardo d'in | gresso          |                                | Da 00 a 90sec. |
| Attivo 24H                                                                                                    |          | Specializza l'ingresso a   | un funzionamento    | o continuo 24   | Н                              | SI o NO        |
| TX.Ripr.                                                                                                    |          | Trasmette il ripristino de | ll'ingresso (solo p | er DTMF e S     | MS)                            | SI o NO        |
| Auto-Reset                                                                                                    |          | Cancella l'allarme se l'in | aresso si richiude  | entro il temr   | o di ritardo                   | SI o NO        |
| Testo Attiva                                                                                                    | 7        | Testo alfanumerico per a   | attivazione ingress | so (stato di se | egnalazione)                   | 16 caratteri   |
| Testo Disat                                                                                                    | t.       | Testo alfanumerico per o   | disattivazione ingr | esso (stato d   |                                | 16 caratteri   |
| Ingresso Rete       Per attivare, disattivare o annullare l'ingresso       On = ingresso incluso Off = ingresso escluso Nul = ingresso escluso Nul = ingresso annullato         Per scrivere o variare la descrizione alfanumerica dell'ingresso premi il tasto per qualche secondo       On = ingresso escluso Nul = ingresso annullato         Scrivi il testo con i tasti alfanumerici poi convalida il testo con il tasto       Seleziona il parametro successivo |          |                            |                     |                 |                                | uso<br>iullato |
| Associaz. In. 09       Il numero visualizzato indica che l'ingresso è abbinato al programma. Per abbinare o disabbinare i programmi usa i tasti numerici (                                                                                                    |          |                            |                     |                 |                                |                |
| NEXT                                                                                                    | 20       | 07/2016                    | IST100800           | )0-2.4          | LINK8G RX                      | 11             |

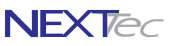

# Ingressi Tecnici

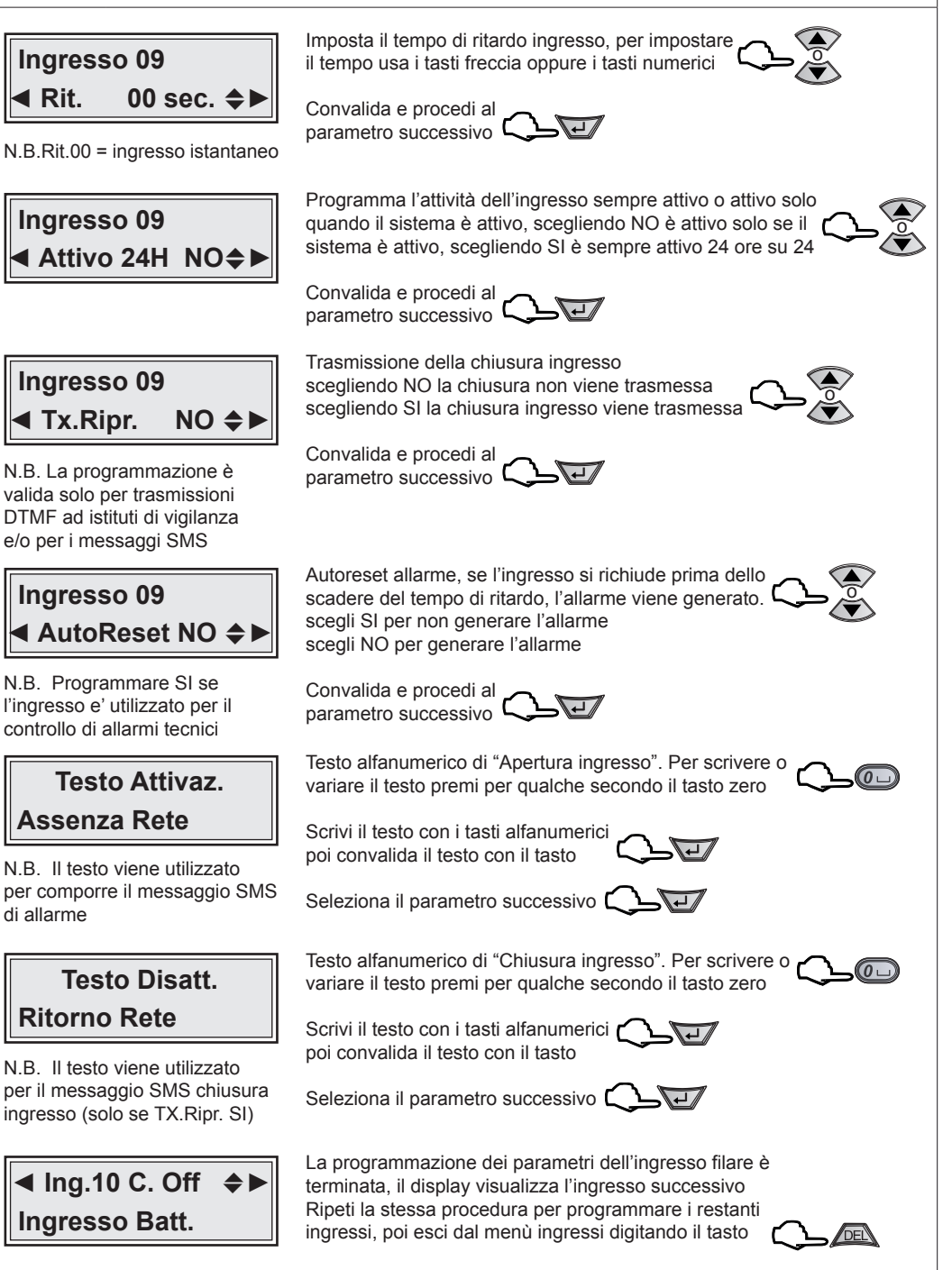

12

NEXTec

# Ingressi Radio

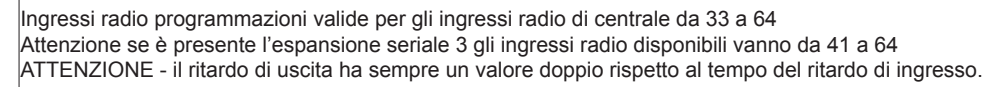

| Ingressi radio - Tabella parametri programmabili |                                                                     |                 |  |  |
|--------------------------------------------------|---------------------------------------------------------------------|-----------------|--|--|
| Nome parametro                                   | Descrizione funzione                                                | Programmazione  |  |  |
| Nome ingresso                                    | Descrizione alfanumerica ingresso                                   | 16 caratteri    |  |  |
| ON/OFF/NUL                                       | ON = ingresso incluso - OFF = ingresso escluso NUL=annullato        | ON - OFF- NUL   |  |  |
| Memorizz.?                                       | Memorizzazione del trasmettitore radio                              | TX codice       |  |  |
| TX Stato                                         | Trasmette lo stato dell'ingresso ad ogni sua variazione             | SI o NO         |  |  |
| RX. Pr/Vita                                      | Abilita la ricezione del segnale periodico di presenza in vita      | SI o NO         |  |  |
| Тіро                                             | Tipo Furto, Tipo Chiave, Tipo Rapina                                | Furto Chi. Rap. |  |  |
| Associaz. In.                                    | Associazione dell'ingresso ai programmi di funzionamento            | 1 - 2 - 3       |  |  |
| Rit. Lungo                                       | Scelta della scala tempo ritardo d'ingresso SI = mm o NO = ss       | SI o NO         |  |  |
| Rit                                              | Programmazione del tempo di ritardo d'ingresso                      | Da 00 a 90      |  |  |
| Progr.Gong                                       | Abbinamento dell'ingresso al programma Gong                         | SI o NO         |  |  |
| Eco                                              | Abbinamento dell'ingresso ad uno dei 4 gruppi ECO                   | 1 - 2 - 3 - 4   |  |  |
| Rit.Rich.                                        | Attribuisce all'ingresso un ritardo richiamabile                    | SI o NO         |  |  |
| Attivo 24H                                       | Specializza l'ingresso a un funzionamento continuo 24H              | SI o NO         |  |  |
| TX.Ripr.                                         | Trasmette il ripristino dell'ingresso (solo per DTMF e SMS)         | SI o NO         |  |  |
| Auto-Reset                                       | Cancella l'allarme se l'ingr. si richiude entro il tempo di ritardo | SI o NO         |  |  |
| AutoEscl. x                                      | L'ingresso si autoesclude al raggiungimento del numero impostato    | Da 0 a 9        |  |  |
| Testo Attivaz.                                   | Testo alfanumerico per attivazione ingresso (stato di allarme)      | 16 caratteri    |  |  |
| Testo Disatt.                                    | Testo alfanumerico per disattivazione ingresso (stato di riposo)    | 16 caratteri    |  |  |

#### < Ing.33 r. NUL 🔶 Ingresso 33

N.B. La lettera "r" minuscola indica che la l'ingresso radio non ha nessun codice radio memorizzato.

N.B. La lettera "R" maiuscola indica che l'ingresso radio ha un codice radio memorizzato

Memorizz? NO

Scegli l'ingresso con i tasti freccia Oppure seleziona direttamente l'ingresso con i tasti numerici

Per attivare, disattivare o annullare l'ingresso

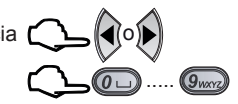

On = ingresso incluso Off = ingresso escluso Nul = ingresso annullato

Per scrivere o variare la descrizione alfanumerica dell'ingresso premi il tasto per qualche secondo

Scrivi il testo con i tasti alfanumerici poi convalida il testo con il tasto

Seleziona il parametro successivo

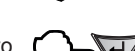

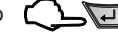

Memorizzazione del codice del trasmettitore radio seleziona SI

Convalida e procedi al

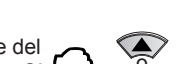

parametro successivo

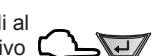

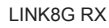

13

NFXTA

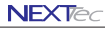

Ingresso 33

IST1008000-2.4

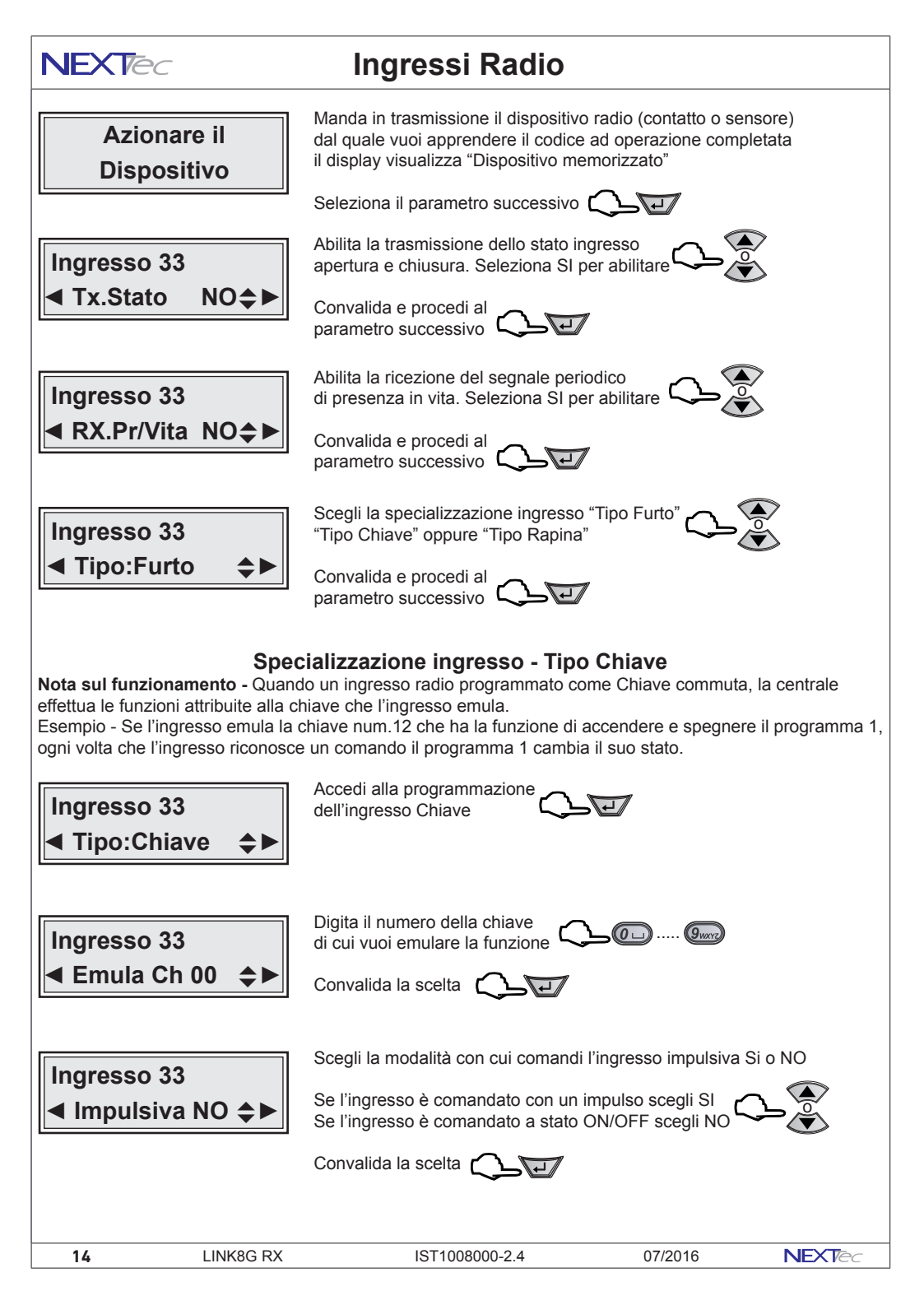

### Ingressi Radio

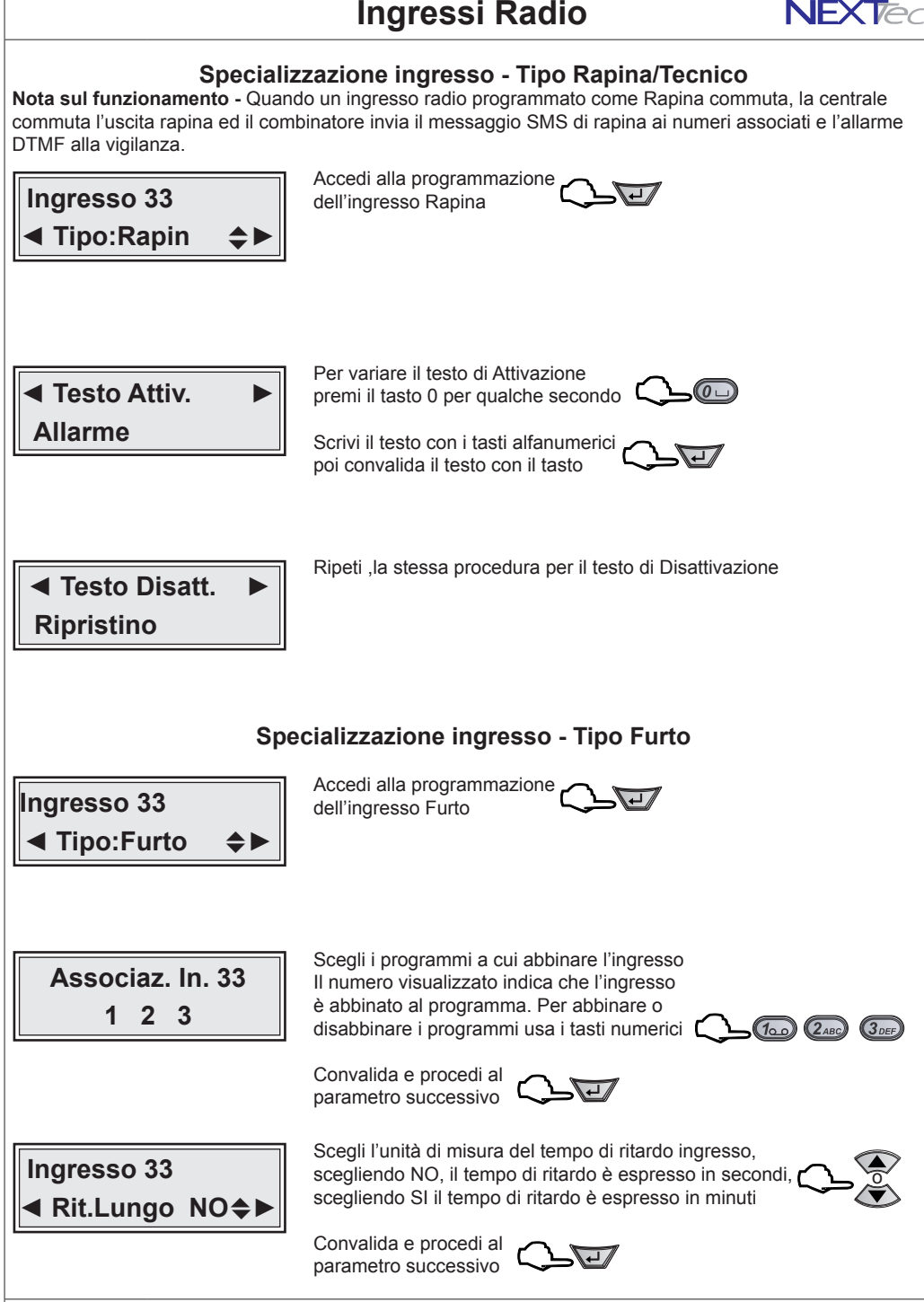

IST1008000-2.4

NEXTec

07/2016

15

LINK8G RX

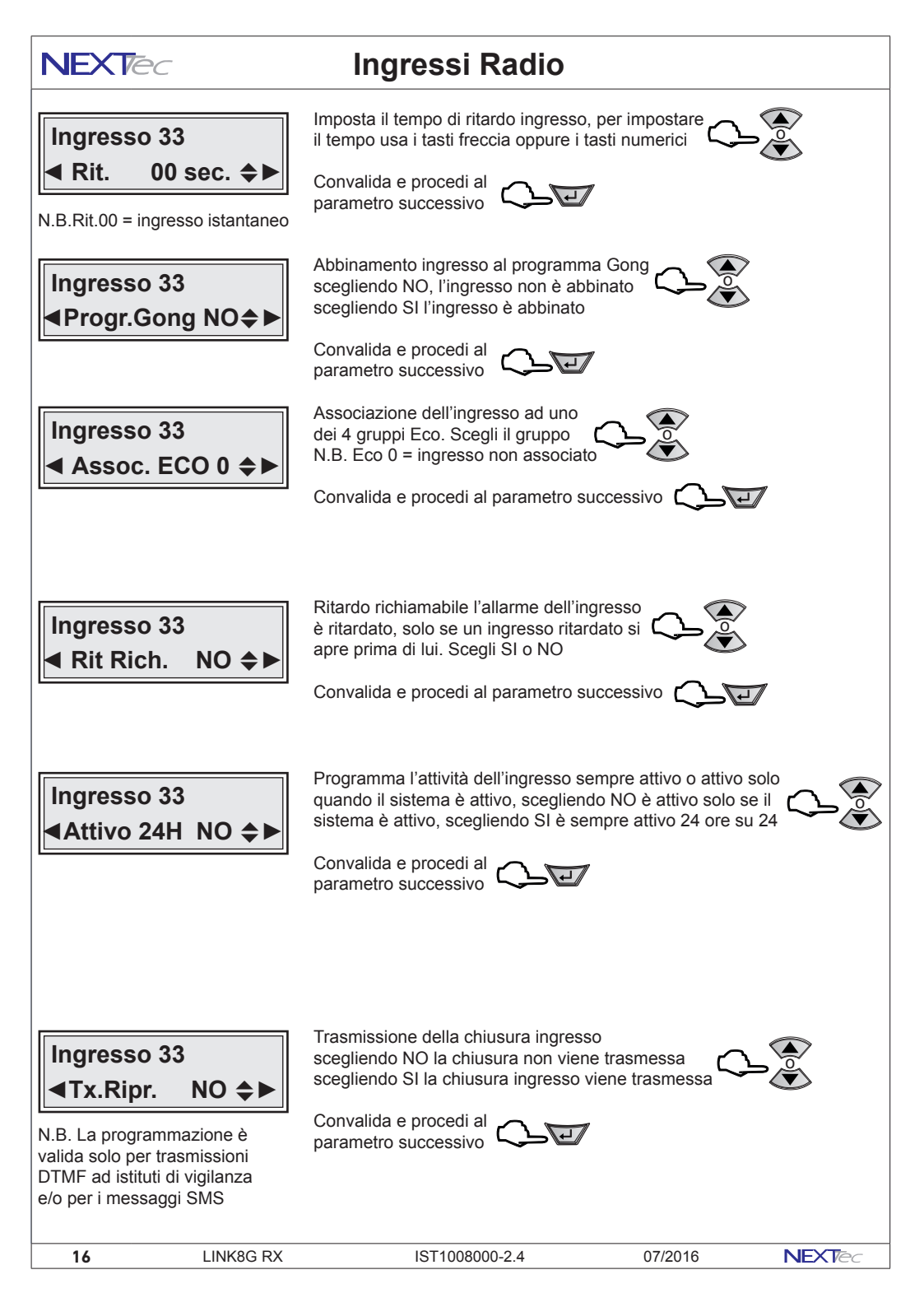

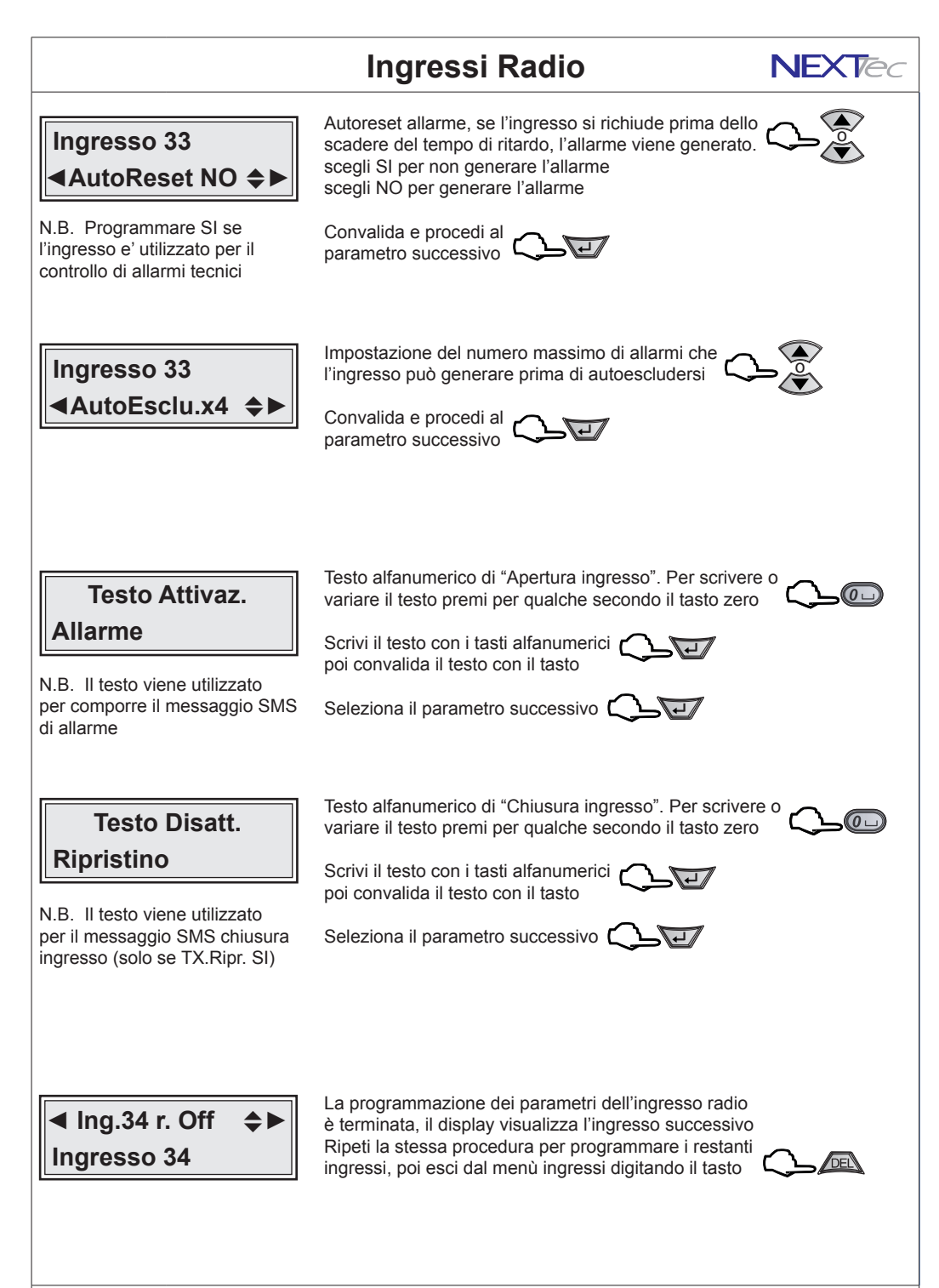

IST1008000-2.4

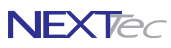

# 2 Codici chiave

Codici di attivazione e codici chiave. La centrale può memorizzare fino a 32 codici. I codici possono essere digitati da tastiera oppure possono essere importati da chiavi RFID, i codici sno identificabili tramite descrizione alfanumerica.

| Codici chiave - Tabella parametri programmabili |                                                                |                  |  |  |  |
|-------------------------------------------------|----------------------------------------------------------------|------------------|--|--|--|
| Nome parametro                                  | Descrizione funzione                                           | Programmazione   |  |  |  |
| Nome Codice                                     | Descrizione alfanumerica Codice                                | 16 caratteri     |  |  |  |
| Codice                                          | Compilazione - memorizzazione del codice max. 7 caratteri      | Max. 7 caratteri |  |  |  |
| Assoc. Codice                                   | Associazione del codice ai 3 programmi di funzionamento        | 1 - 2 - 3        |  |  |  |
| Ciclica                                         | Scelta della modalità di funzionamento Ciclica                 | SI o NO          |  |  |  |
| A Sequenza                                      | Scelta della modalità di funzionamento a Sequenza              | SI o NO          |  |  |  |
| Fascia                                          | Abbinamento ad una delle quattro fascie orarie di abilitazione | 0 ÷ 4            |  |  |  |
| Prog. Gong                                      | Abbinamento del codice al programma Gong                       | SI o NO          |  |  |  |

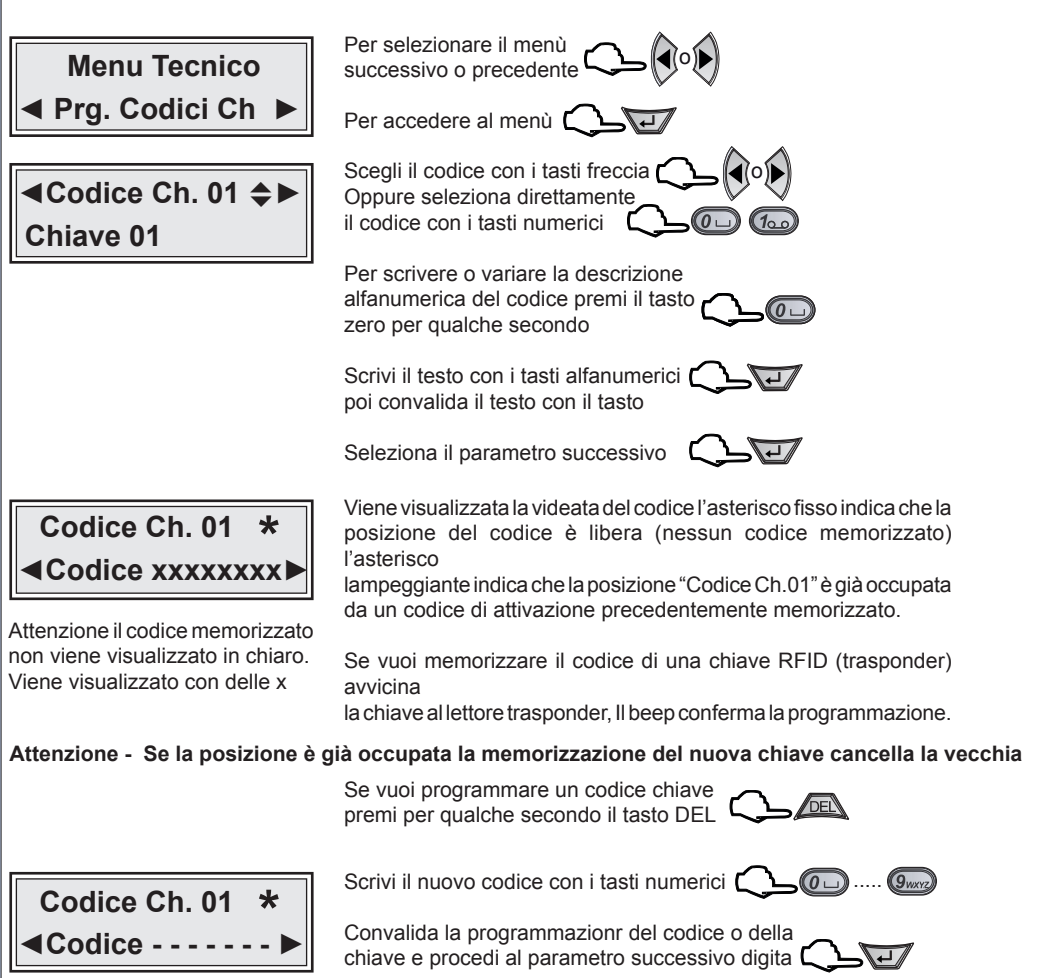

18

# **Codici Chiave**

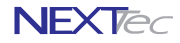

- (100) (2ABC) (3DEF

Assoc. Codice 01 1 2 3 Scegli i programmi a cui abbinare il codice Il numero visualizzato indica che il codice è abbinato al programma. Per abbinare o disabbinare i programmi usa i tasti numerici **(** 

Convalida e procedi al parametro successivo

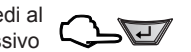

| Programmazione e relativo comportamento operativo della chiave |          |                                                                                                    |  |  |  |
|----------------------------------------------------------------|----------|----------------------------------------------------------------------------------------------------|--|--|--|
| Ciclica                                                        | Sequenza | Comportamento                                                                                                    |  |  |  |
| SI                                                             | SI       | Il primo riconoscimento chiave attiva tutte le Aree associate, i successivi riconoscimenti attivano le Aree associate in sequenza con logica combinatoria |  |  |  |
| SI                                                             | NO       | La chiave attiva le Aree associate in sequenza con logica combinatoria                                                                                    |  |  |  |
| NO                                                             | SI       | La chiave attiva le Aree associate in modo indipendente una per volta                                                                                     |  |  |  |
|                                                                |          |                                                                                                    |  |  |  |

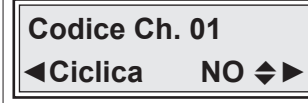

Scegliendo SI i programmi associati vengono inseriti in modo ciclico (come sequenza di tutte le combinazioni logiche).

Convalida e procedi al parametro successivo

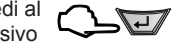

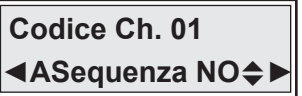

Scegliendo SI i programmi associati vengono inseriti dalla chiave in sequenza, uno per volta.

Convalida e procedi al parametro successivo

Convalida e procedi al parametro successivo

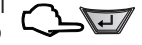

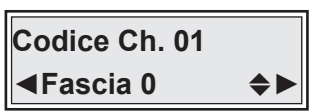

N.B. II testo viene utilizzato per il messaggio SMS chiusura ingresso (solo se TX.Ripr. SI)

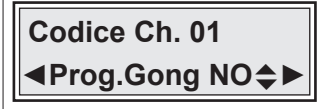

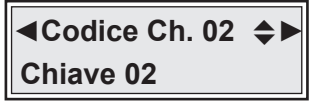

Abbina il codice al programma Gong Scegli SI per abbinare il codice Scegli No per non abbinare il codice

Scegli se abbinare il codice ad una delle

quattro fascie orarie di funzionamento

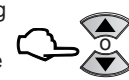

Convalida e procedi al parametro successivo

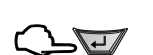

La programmazione del codice chiave è terminata, il display visualizza il codice successivo. Ripeti la stessa procedura per programmare i restanti codici, poi esci dal menù ingressi digitando il tasto

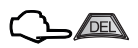

IST1008000-2.4

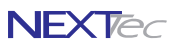

### **3 Fascie Orarie**

Programmazione delle fascie orarie, in cui le chiavi abbinate sono abilitate al funzionamento. Per ogni fascia oraria utilizzata è necessario programmare l'ora di inizio, l'ora di fine, il giorno o i giorni in cui la fascia oraria abilita al funzionamento le chiavi/codici ad essa abbinati e la funzionalità concessa alle chiavi durante la fascia oraria

| Fasce Orarie - Tabella parametri programmabili |                                                                |                      |  |  |  |
|------------------------------------------------|----------------------------------------------------------------|----------------------|--|--|--|
| Nome parametro                                 | Descrizione funzione                                           | Programmazione       |  |  |  |
| Abilitazione                                   | Funzionalità consentita all'interno della fascia               | Nul - All - Off - On |  |  |  |
| Ora inizio fascia                              | Programmazione ora minuti di inizio fascia                     | HH:MM                |  |  |  |
| Ora fine fascia                                | Programmazione ora minuti di fine fascia                       | HH:MM                |  |  |  |
| Giorno/giorni                                  | Programmazione del giorno/giorni di funzionamento della fascia | LUN ÷ DOM            |  |  |  |

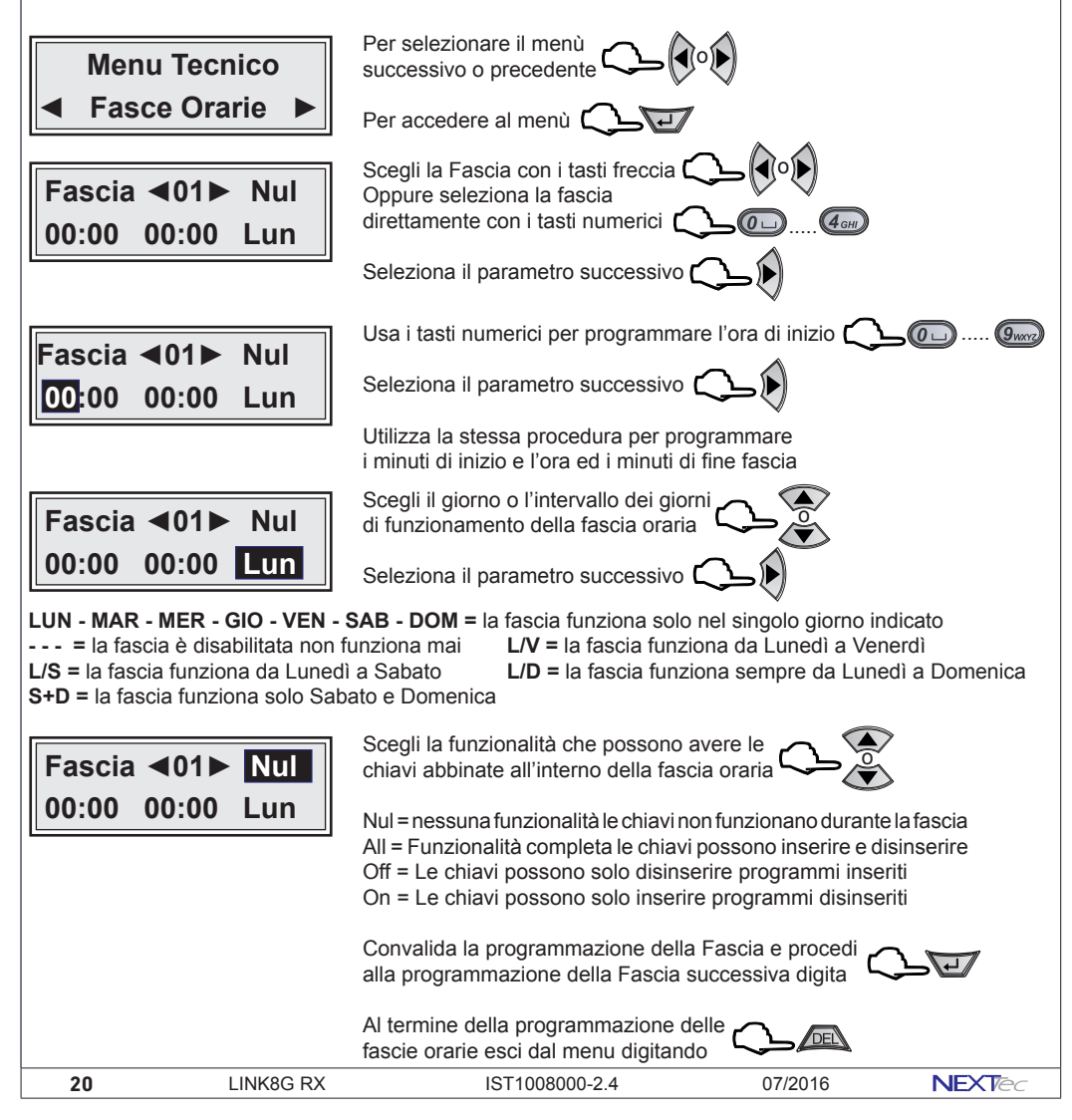

# 4 Programmatore Orario

NEXTec

Programmazione della funzione svolta automaticamente dal programmatore orario, ovvero a che ora e in quali giorni, il programmatore orario, svolge una funzione automatica su di un programma o su di un uscita.

| Programmatore Orario - Tabella parametri programmabili                                     |                                                                                             |                                                                                                    |                                                                                            |                                            |  |  |
|--------------------------------------------------------------------------------------------|---------------------------------------------------------------------------------------------|----------------------------------------------------------------------------------------------------|--------------------------------------------------------------------------------------------|--------------------------------------------|--|--|
| Nome parametro                                                                             |                                                                                             | Descrizione funzione                                                                                                    |                                                                                            | Programmazione                             |  |  |
| Ora di intervento                                                                          | Funzionalità conse                                                                          | ntita all'interno della fascia                                                                                                    |                                                                                            | HH:MM                                      |  |  |
| Giorno/giorni                                                                              | Programmazione o                                                                            | ra minuti di inizio fascia                                                                                                    |                                                                                            | LUN ÷ DOM                                  |  |  |
| Tipo funzione                                                                              | Programmazione o                                                                            | ra minuti di fine fascia                                                                                                    |                                                                                            | Nul-Pon-Poff                               |  |  |
| Opera su                                                                                   | Programmazione d                                                                            | el giorno/giorni di funzionamento della f                                                                                                    | ascia                                                                                      | Programmi-Uscite                           |  |  |
| Menu T<br>◀ Prog. C<br>◀PI ► 0<br>Null                                                     | ecnico<br>Drario ►<br>0:00 Lun                                                              | Per selezionare il menù<br>successivo o precedente<br>Per accedere al menù<br>Scegli il programmatore orario con<br>i tasti freccia, oppure seleziona<br>il numero direttamente                                                                                |                                                                                            |                                            |  |  |
| P1 00<br>Null                                                                              | ):00 Lun                                                                                    | Con i tasti numerici programma o<br>Seleziona il parametro successivo<br>Con i tasti numerici programma m<br>Seleziona il parametro successivo                                                                                                    | ra intervento C_@<br>o C<br>ninuti intervento C<br>o C                                     | 90079                                      |  |  |
| P1 12<br>Null                                                                              | :12 Lun                                                                                     | Scegli il giorno/giorni di intervento<br>del Programmatore Orario<br>Seleziona il parametro successivo                                                                                                    | ℃_\$<br>> C_\$                                                                             |                                            |  |  |
| LUN - MAR - ME<br>= II P.Orario<br>L/S = II P.Orario<br>S+D = II P.Orario<br>P1 12<br>NULL | R - GIO - VEN - S<br>è disabilitata non<br>funziona da Luneo<br>funziona solo Sa<br>:12 Lun | SAB - DOM = II progr. Orario funzion<br>funziona mai       L/V = II P.Orario funzion<br>L/D = II P.Orario funzione<br>bato e Domenica         Scegli il tipo di funzione che deve<br>essere svolta dal programmatore         Seleziona il parametro successivo | ina solo nel singolo gio<br>inziona da Lunedì a Ve<br>inziona sempre da Lur                | orno indicato<br>enerdì<br>nedì a Domenica |  |  |
| Nul = nessuna fu<br>Uon = attiva le us                                                     | inzionalità Pon = i<br>scite abbinate Uot                                                   | nserisce i programmi abbinati <b>Poff</b><br>ff = disattiva le uscite abbinate <b>Utin</b>                                                                                                    | <ul> <li>✓</li> <li>✓ a disinserisce i progra</li> <li>n = attiva l'uscita temp</li> </ul> | ammi abbinati<br>lorizzata                 |  |  |
| P1 12<br>Pon                                                                               | :12 Lun                                                                                     | Con i tasti numerici abbina i progr<br>o in base alla scelta le uscite<br>Convalida la programmazione e p                                                                                                    | rammi Colora (m. 1990)                                                                     | Guero<br>digita                            |  |  |
|                                                                                            |                                                                                             | Al termine esci dal menu digitando                                                                                                    | o il tasto 🗘 📠                                                                             |                                            |  |  |
| NEXTec                                                                                     | 07/2016                                                                                     | IST1008000-2.4                                                                                                    | LINK8G RX                                                                                  | 21                                         |  |  |

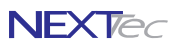

# 5 Periferici I/O

Utilizzando i Periferici I/O è possibile espandere il numero di ingressi filari della centrale. Le espansioni si collegano sulla linea seriale di comunicazione della centrale. Le espansioni seriali sono dotate di ingressi ed uscite è possibile aggiungere fino a tre espansioni.

La centrale riconosce le espansioni collegate sulla sua linea seriale tramite i Dip-switch di indrizzo, l'indirizzo attribuito alla scheda determina la numerazione progressiva degli ingressi della scheda espansione.

Ogni scheda di espansione è dotata di 8 ingressi filari e di 6 uscite. Il menu fornisce l'indicazione della connessione delle schede d'espansione ingressi/uscite. Inoltre il menù consente di programmare le 6 uscite

presenti su ogni scheda, la programmazione delle uscite permette di scegliere quali uscite della centrale clonare. Le uscite clonate replicano il comportamento delle uscite della centrale.

| Fasce Orarie - Tabella parametri programmabili |                                                                 |                   |  |  |
|------------------------------------------------|-----------------------------------------------------------------|-------------------|--|--|
| Nome parametro                                 | Descrizione funzione                                            | Programmazione    |  |  |
| Periferico 1 (2,3)                             | Visualizza lo stato del collegamento "Connesso" o Non connesso" | Scelta periferico |  |  |
| U1►Uscita 0                                    | Uscita U1 scegli l'uscita di centrale che vuoi clonare          | Scelta da 0 a 8   |  |  |
| U2►Uscita 0                                    | Uscita U2 scegli l'uscita di centrale che vuoi clonare          | Scelta da 0 a 8   |  |  |
| U3►Uscita 0                                    | Uscita U3 scegli l'uscita di centrale che vuoi clonare          | Scelta da 0 a 8   |  |  |
| U4►Uscita 0                                    | Uscita U4 scegli l'uscita di centrale che vuoi clonare          | Scelta da 0 a 8   |  |  |
| U5►Uscita 0                                    | Uscita U5 scegli l'uscita di centrale che vuoi clonare          | Scelta da 0 a 8   |  |  |
| Ubl►Uscita 0                                   | Uscita U6 scegli l'uscita di centrale che vuoi clonare          | Scelta da 0 a 8   |  |  |

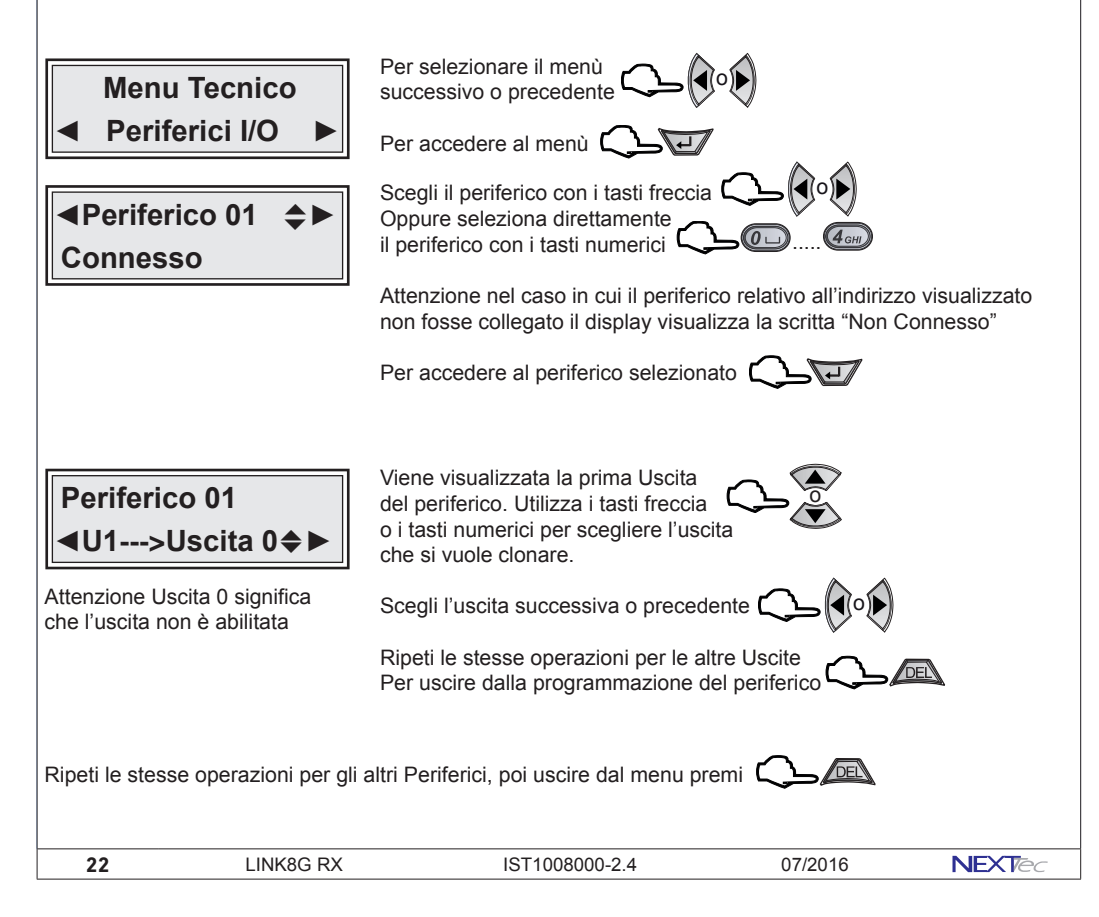

# 6 Attivatori

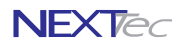

Il menù permette di abbinare ad ogni attivatore i programmi che l'attivatore può comandare. É possibile collegare fino a 8 dispositivi di attivazione. I dispositivi di attivazione si collegano sulla linea seriale RS485, la centrale riconosce i dispositivi di attivazione collegati tramite i Dip-switch di indrizzo. Attenzione al sistema è possibile collegare solo una tastiera, la tastiera deve avere l'indizzo 1, gli altri attivatori sono dispositivi di inserimento per chiavi RFID, se al sistema non si collega la tastiera è possibile collegare fino ad 8 dispositivi di inserimento per chiavi RFID.

| Programmatore Orario - Tabella parametri programmabili |                                                                 |                   |  |  |
|--------------------------------------------------------|-----------------------------------------------------------------|-------------------|--|--|
| Nome parametro                                         | Nome parametro Descrizione funzione                             |                   |  |  |
| Attivatore 1 (28)                                      | Visualizza lo stato del collegamento "Connesso" o Non connesso" | Scelta periferico |  |  |
| Associazione                                           | Associa i programmi 1, 2, 3 all'attivatore                      | 123               |  |  |

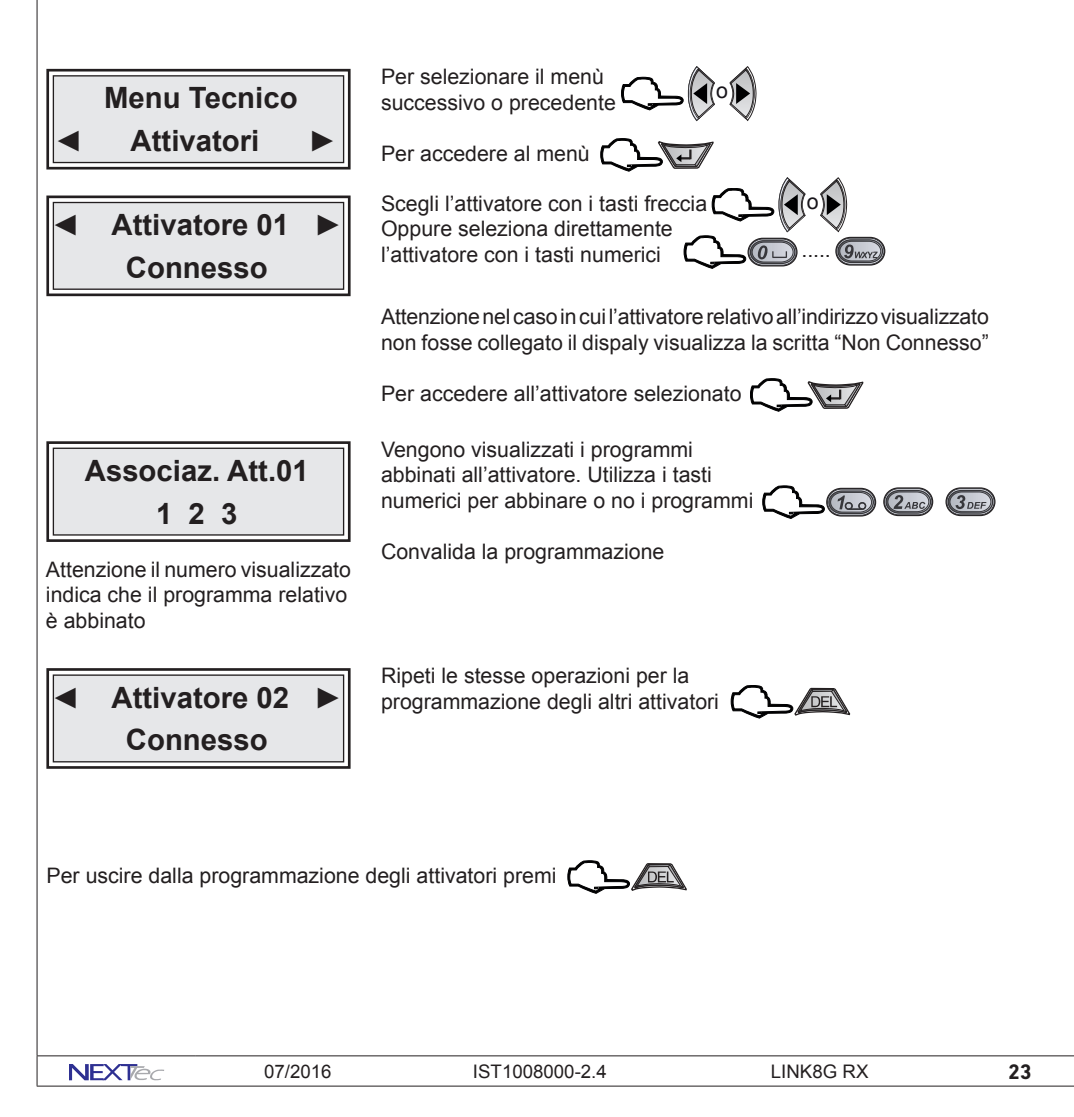

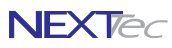

# 7 Telecomandi

La centrale può memorizzare 16 telecomandi. I telecomandi sono dotati di 4 tasti che in modalità estesa (doppia funzione) diventano 8. Ad ogni tasto è possibile attribuire una funzione singola o multipla, con i telecomandi si possono attivare e disattivare i programmi, è anche possibile comandare direttamente le uscite e/o gli ingressi della centrale. Ed abilitare il loro funzionamento solo in una determinata fascia oraria.

| Telecomandi - Tabella parametri programmabili |                                                                              |                  |  |  |
|-----------------------------------------------|------------------------------------------------------------------------------|------------------|--|--|
| Nome parametro                                | Nome parametro Descrizione funzione                                          |                  |  |  |
|                                               |                                                                              |                  |  |  |
| Modalità 8 Pulsanti                           | Scelta della modlirà di funzionamento normale 4 pulsanti o estesa 8 pulsanti | SI o NO          |  |  |
| Nome radiocom.                                | Descrizione alfanumerica nome del radiocomando                               | 16 caratteri     |  |  |
| Memorizz.?                                    | Memorizzazione del codice del radiocomando                                   | SI o NO          |  |  |
| Progr. Gong                                   | Abilita il radiocomando a comandare il programma Gong                        | SI o NO          |  |  |
| Pulsanti - Programmi                          | Associa i pulsanti ai programmi di attivazione centrale                      | Scegli programma |  |  |
| Pulsanti - Uscite                             | Associa i pulsanti alle uscite (il pulsante comanda l'uscita)                | Scegli uscita    |  |  |
| Pulsanti - Ingressi                           | Associa i pulsanti agli ingressi (il pulsante comanda l'ingresso)            | Scegli ingresso  |  |  |
| Telecomado - Fascia                           | Associa al telecomando una delle 4 fascie di funzionamento                   | Scegli la fascia |  |  |
| Pulsanti - Programmi                          | Associa i pulsanti ai programmi di attivazione centrale                      | Scegli programma |  |  |

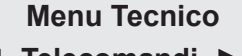

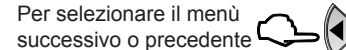

Per accedere al menù

Telecomandi 🕨

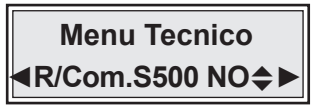

Scelta del modello di Telecomando utilizzato

Utilizza i tasti freccia per scegliere il modello

Convalida e procedi al parametro successivo 🔨

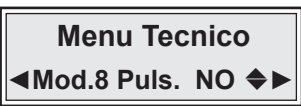

Seleziona la modalità di funzionamento

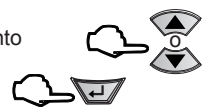

Seleziona il parametro successivo

Nella modalità 4 pulsanti, quando un pulsante viene pemuto, la centrale esegue subito il comando.

Nella modalità 8 pulsanti, ogni pulsante può eseguire due comandi (il pulsante 1 esegue i comandi dei pulsanti 1 e 5, il pulsante 2 esegue i comandi dei pulsanti 2 e 6, il pulsante 3 esegue i comandi dei pulsanti 3 e 7, il pulsante 4 esegue i comandi dei pulsanti 4 e 8). Premendo un pulsante e rilasciandolo per un tempo minore di 3 sec. la centrale esegue il primo comando (ad es. per il pulsante 1 esegue il comando del pulsante 1), se invece un pulsante viene premuto per più di 3 sec. la centrale esegue il secondo comando (ad es. per il pulsante 1 esegue il comando del pulsante 5).

Utilizzando il nuovo tipo di radiocomando S500 (serie 500), il funzionamento risulterà più agevole in quanto il radiocomando per i primi 3 sec. accende il led di trasmissione in modalità fissa e poi, trascorsi 3 sec. accende il led in modalità lampeggiante.

| 24 | LINK8G RX | IST1008000-2.4 | 07/2016 | NEXTec |
|----|-----------|----------------|---------|--------|
|    |           |                |         |        |

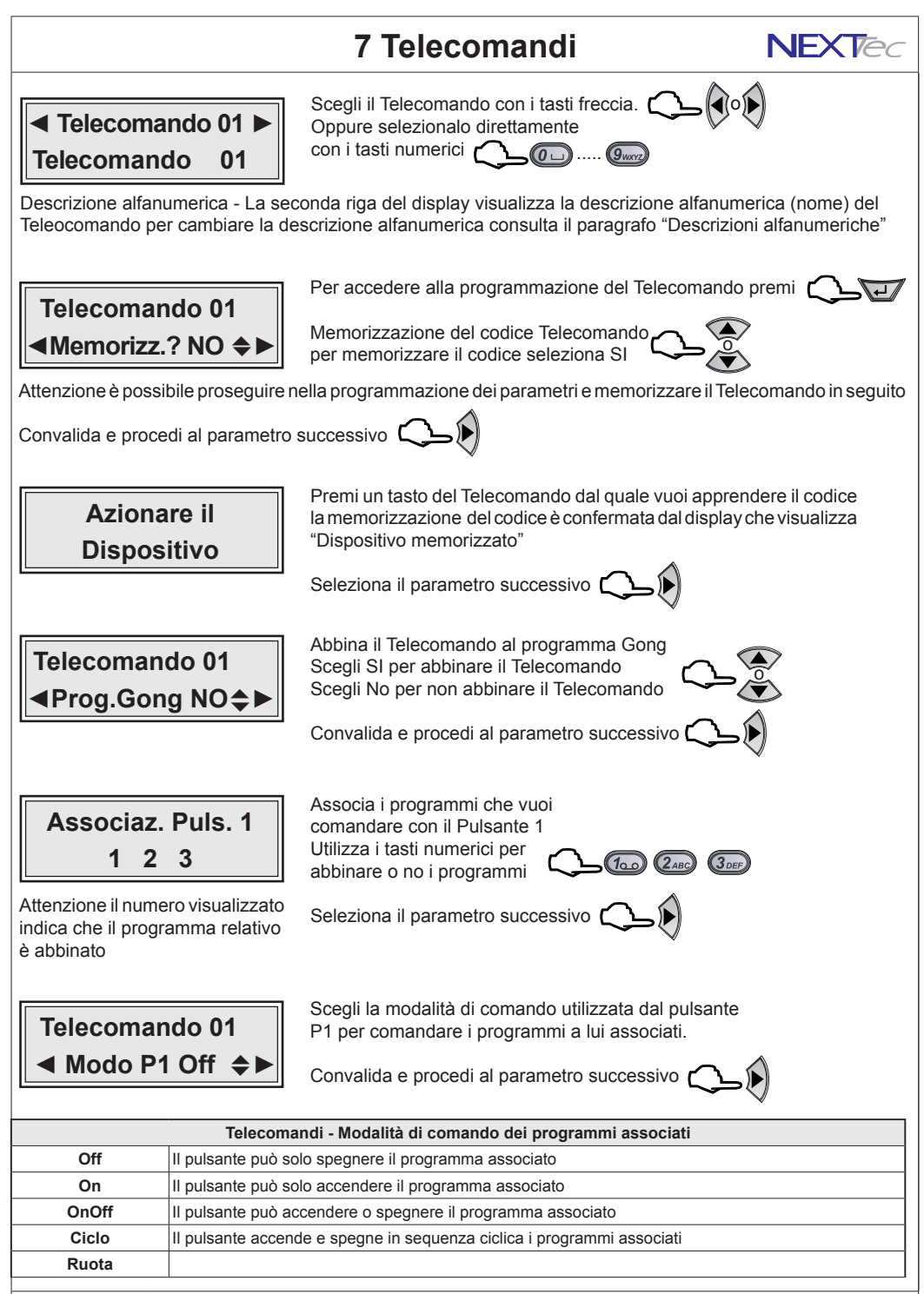

NEXTec

07/2016

IST1008000-2.4

LINK8G RX

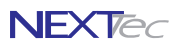

# Telecomandi

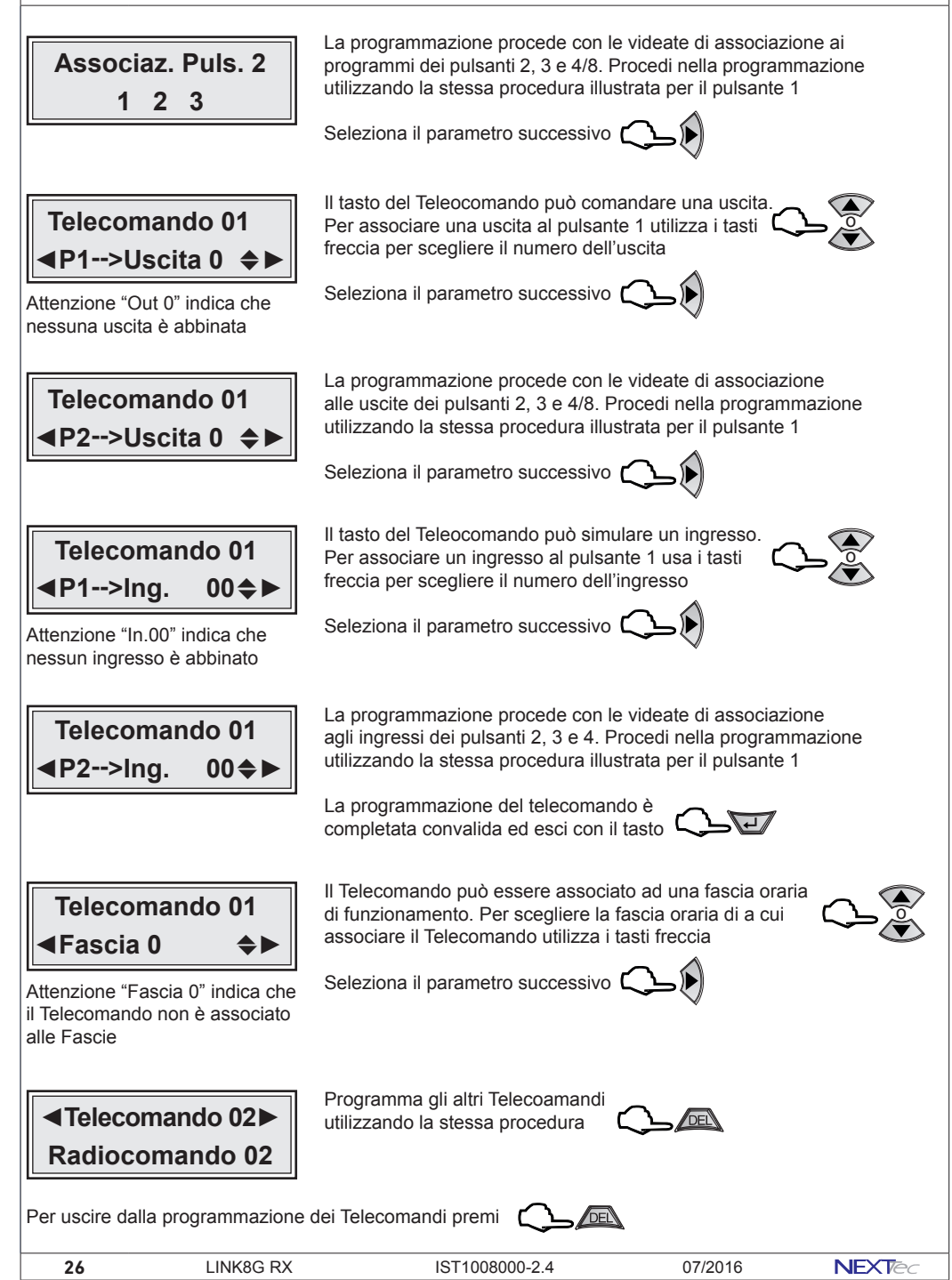

# Apprendimento radio automatizzato NEXTec

Automatizzazione dell'apprendimento dei codici dei sensori radio, con questa centrale è possibile utilizzare una funzione di apprendimento automatizzato che consente di memorizzare i codici dei sensori radio in modo veloce e sequenziale.

Per eseguire la funzione è necessario memorizzare un radiocomando nella 16a locazione della memoria dei radiocomandi.

Prima di eseguire l'apprendimento dei sensori radio è consigliato prepare una tabella che elenca l'ubicazione del sensore ed il numero di locazione di memoria che si intende utilizzare per la sua memorizzazione, vedi tabella di esempio, la tabella aiuta e velocizza ulteriolmente la procedura.

| Numero ingresso | Ubicazione ingresso | Memorizzato |
|-----------------|---------------------|-------------|
| 33              | Finestra cucina     | Si          |
| 34              | Saracinesca cucina  | Si          |
| 35              | Finestra soggiorno  |             |
| 36              | Finestra bagno      |             |

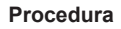

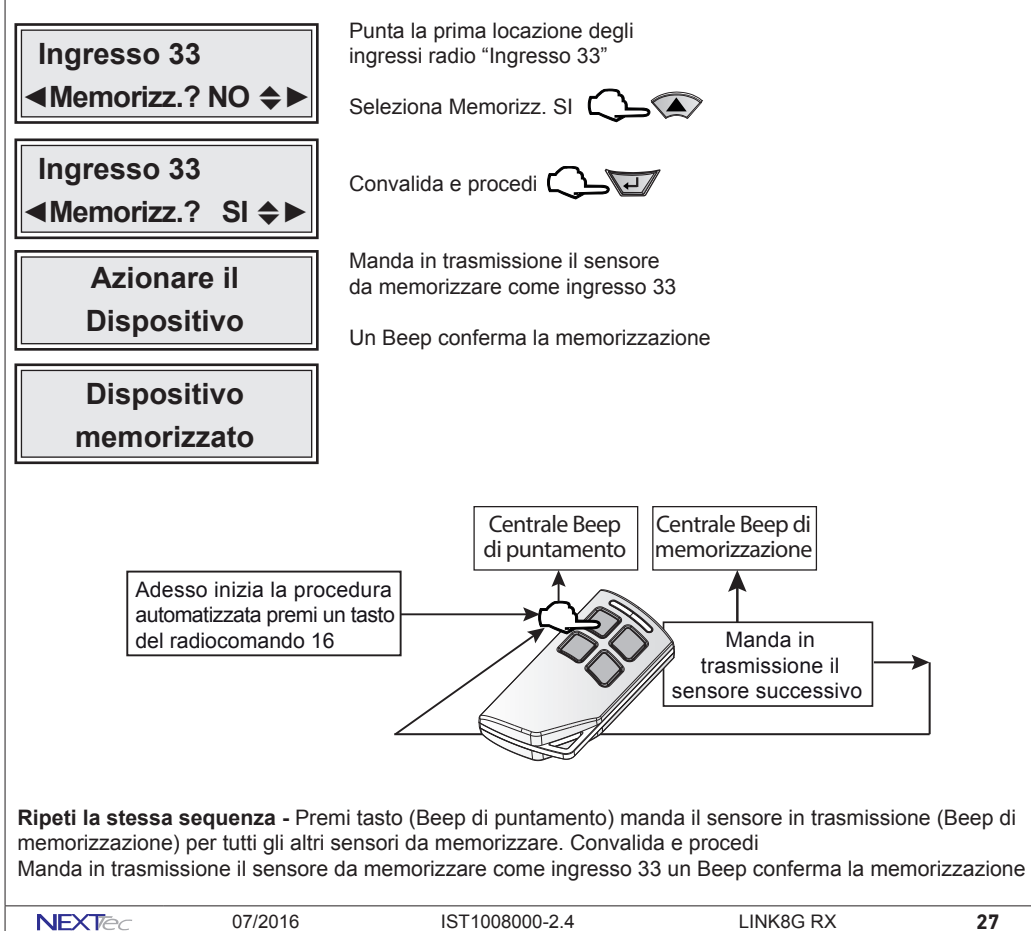

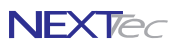

# 8 Setup Uscite

Menù programmazione uscite. La centrale dispone di 8 uscite logiche completamente programmabili, la programmazione delle 8 uscite logiche si riflette sulle 5 uscite fisiche disponibili sulla scheda della centrale e sulle 7 uscite fisiche disponibili sui moduli di espansione delle espansioni seriali. Le uscite fisiche della scheda centrale sono denominate: Uscita A (uscita relè) - Uscita B (open collector) - Uscita C (open collector) Uscita Monitor (open collector) - Uscita Blocco (open collector). Le uscite fisiche dei moduli di espansione sono tutte open collector e sono denominate: U1, U2, U3, U4, U5, U6 e Ubl.Tutte le uscite sono specializzabili, le varie specializzazioni sono illustrate nella tabella "Uscite - Tabella delle specializzazioni" la tabella indica le specializzazioni le funzioni relative precisando il tipo di uscita.

| Fasce Orarie - Tabella parametri programmabili |                                                  |                                           |  |  |  |  |
|------------------------------------------------|--------------------------------------------------|-------------------------------------------|--|--|--|--|
| Uscita logica nome<br>di programmazione        | Uscita fisica nome e numero morsetto di centrale | Uscita clonabile su<br>espansioni seriali |  |  |  |  |
| A (01) Allarme                                 | Morsetti: NO (20) - C (21) - NC (22)             | A scelta tra U1U6                         |  |  |  |  |
| B (02) Allarme                                 | Morsetto: UB (24)                                | A scelta tra U1U6                         |  |  |  |  |
| C (03) Allarme                                 | Morsetto: UC (25)                                | A scelta tra U1U6                         |  |  |  |  |
| D (04) Allarme                                 |                                                  | ➤ A scelta tra U1U6                       |  |  |  |  |
| E (05) Allarme                                 |                                                  | ➤ A scelta tra U1U6                       |  |  |  |  |
| BL (06) Blocco                                 | Morsetto BL (4) - (11) -(19)                     | A scelta tra U1U6                         |  |  |  |  |
| MON (07) Monitor                               | Morsetto: MON (23)                               | A scelta tra U1U6                         |  |  |  |  |
| X (08)                                         | X (08) → A scelta tra U1U6                       |                                           |  |  |  |  |

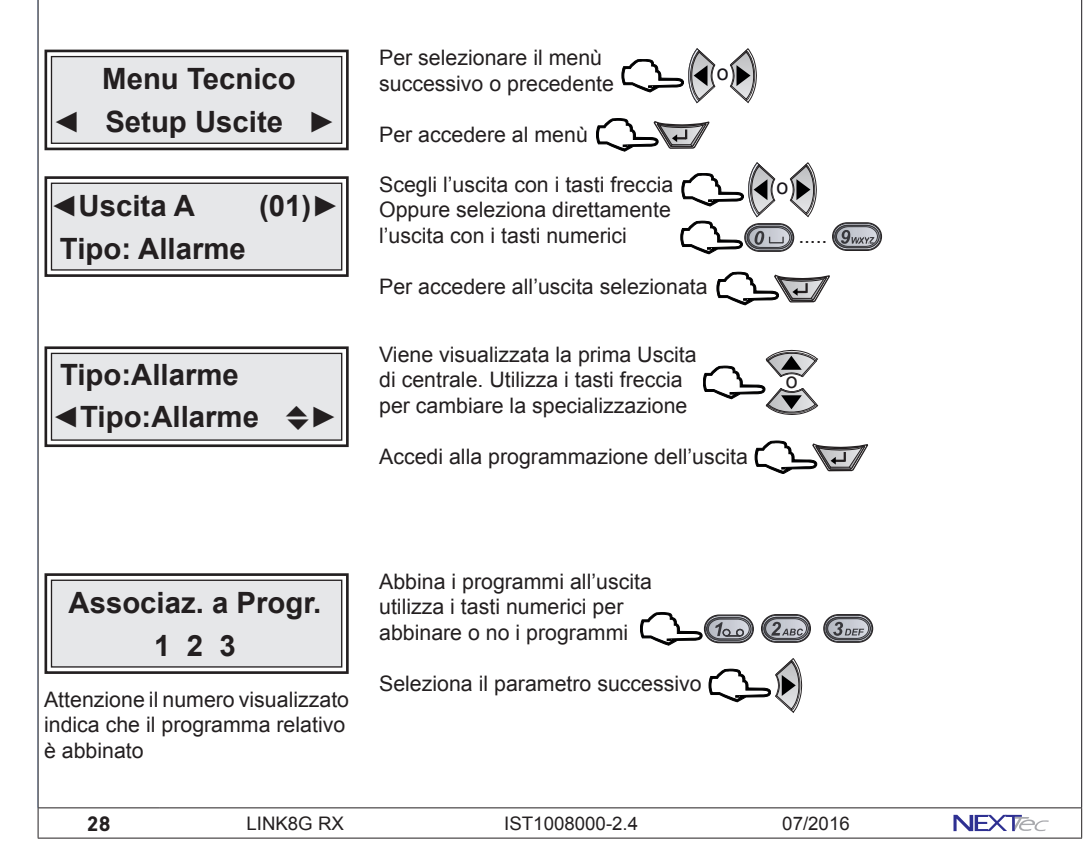

# **Setup Uscite**

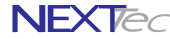

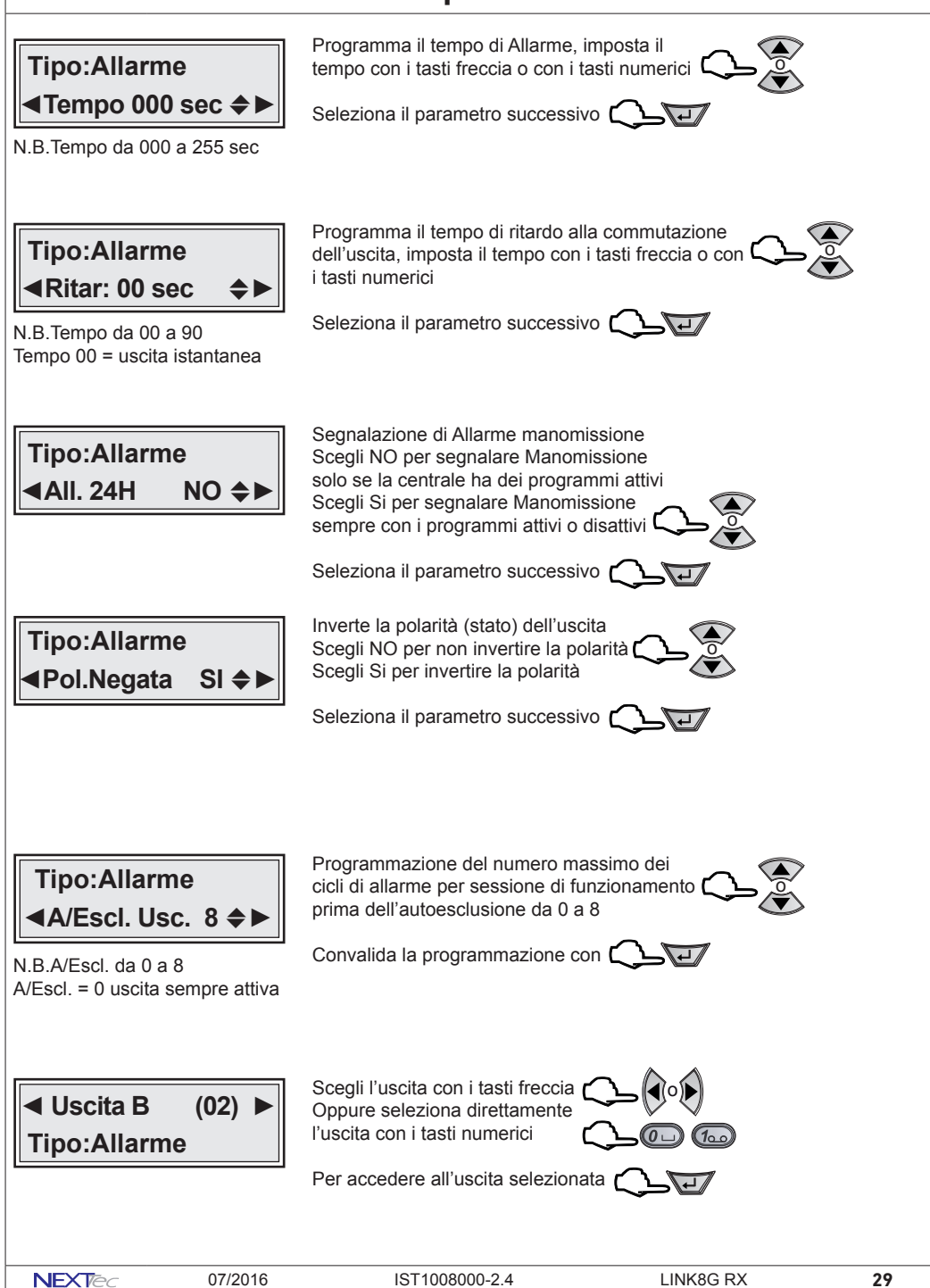

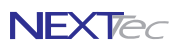

# **Setup Uscite**

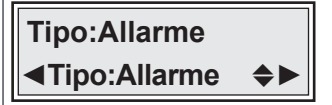

Per cambiare la specializzazione dell'uscita utilizza i tasti freccia

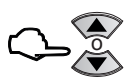

Scegli la specializzazione consultando la tabella "Tabella delle specializzazioni"

Accedi alla programmazione dell'uscita

| Uscite - Tabella specializzazioni |                                                                  |              |  |  |
|-----------------------------------|------------------------------------------------------------------|--------------|--|--|
| Specializzazione                  | Descrizione funzione                                             | Tipo uscita  |  |  |
| Allarme                           | Uscita allarme generale                                          | Allarme      |  |  |
| Telecomando                       | Uscita telecomando gestibile da telefono                         | Comando      |  |  |
| Segue ingresso                    | L'uscita segue lo stato dell'ingresso                            | Allarme      |  |  |
| Rapina                            | Uscita di allarme rapina                                         | Allarme      |  |  |
| Guasto                            | Uscita di segnalazione guasto                                    | Segnalazione |  |  |
| Manutenzione                      | Uscita di segnalazione richiesta manutenzione                    | Segnalazione |  |  |
| Crono                             | Uscita di test Commuta in modo continuativo 1 sec. ON 1 sec. OFF | Test         |  |  |
| 24H                               | Uscita di allarme manomissione (24H)                             | Allarme      |  |  |
| In.aperti                         | Uscita di segnalazione ingressi aperti                           | Segnalazione |  |  |
| Memoria                           | Uscita di segnalazione memoria di allarme                        | Segnalazione |  |  |
| Monitor                           | Uscita di allarme monitor                                        | Allarme      |  |  |
| Blocco                            | Uscita blocco (abilitazione ingressi)                            | Abilitazione |  |  |

Ripeti le stesse operazioni per le altre Uscite, poi esci dal menu digitando

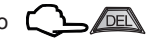

30

# 9 Varie Centrale

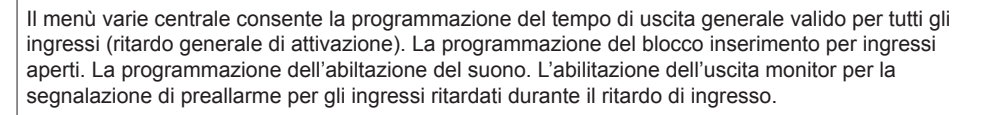

| Varie Centrale - Tabella parametri programmabili |                                                                                  |                |  |  |
|--------------------------------------------------|----------------------------------------------------------------------------------|----------------|--|--|
| Nome parametro                                   | Descrizione funzione                                                             | Programmazione |  |  |
| Tempo Usc.                                       | Programmazione del tempo di uscita ritardo all'attivazione generale              | Da 0 a 60 sec  |  |  |
| Attiv. Rapid                                     | Abilita la funzione di attivazione rapida                                        | SI o NO        |  |  |
| Bloc./Ins                                        | Programmazione del blocco all'inserimento per ingressi aperti                    | SI o NO        |  |  |
| Ab. Suono                                        | Programmazione del tipo di abilitazione suono                                    | Da 0 a 3       |  |  |
| Preal.>Umo                                       | Program. segnalazione monitor per preallarme ingressi ritardati                  | SI o NO        |  |  |
| Gong>Mon                                         | Associa al programma Gong la segnalazione di allarme dell'uscita Monitor         | SI o NO        |  |  |
| Cont. Eco1                                       | Programmazione del numero degli allarmi del contatore Eco 1                      | Da 2 a 9       |  |  |
| Cont. Eco2                                       | Programmazione del numero degli allarmi del contatore Eco 2                      | Da 2 a 9       |  |  |
| Cont. Eco3                                       | Programmazione del numero degli allarmi del contatore Eco 3                      | Da 2 a 9       |  |  |
| Cont. Eco4                                       | Programmazione del numero degli allarmi del contatore Eco 4                      | Da 2 a 9       |  |  |
| Sost. Batt.                                      | Mette la centrale nello stato di manutenzione per la sostituzione delle batterie | SI o NO        |  |  |
| Usc. Radio                                       | Associazione dell'uscita di comando per gli attuatori radio                      | Da 0 a 8       |  |  |
| Testo Iniziale                                   | Variazione del testo della prima riga della videata "orologio datario"           | 16 caratteri   |  |  |
| All. Sconn.                                      | Abilita o disabilita la segnalazione di allarme 24H per disconessione periferici | SI o NO        |  |  |

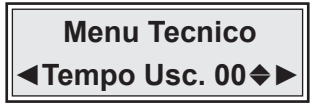

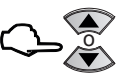

NEXTA

Seleziona il parametro successivo

Abilitazione della funzione Attivazione Rapida

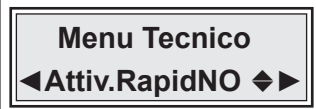

Abilitando la funzione sarà anche possibile attivare l'impianto senza che sia necessario digitare il codice di attivazione Scegli NO per non attivare la funzione C

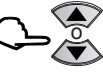

Seleziona il parametro successivo

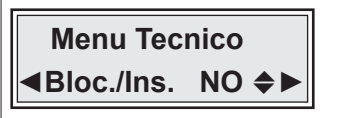

Abilitazione della funzione blocco inserimento per ingressi aperti

Scegli NO per non bloccare l'inserimento Scegli Si per bloccare l'inserimento

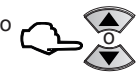

Seleziona il parametro successivo 🛴

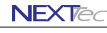

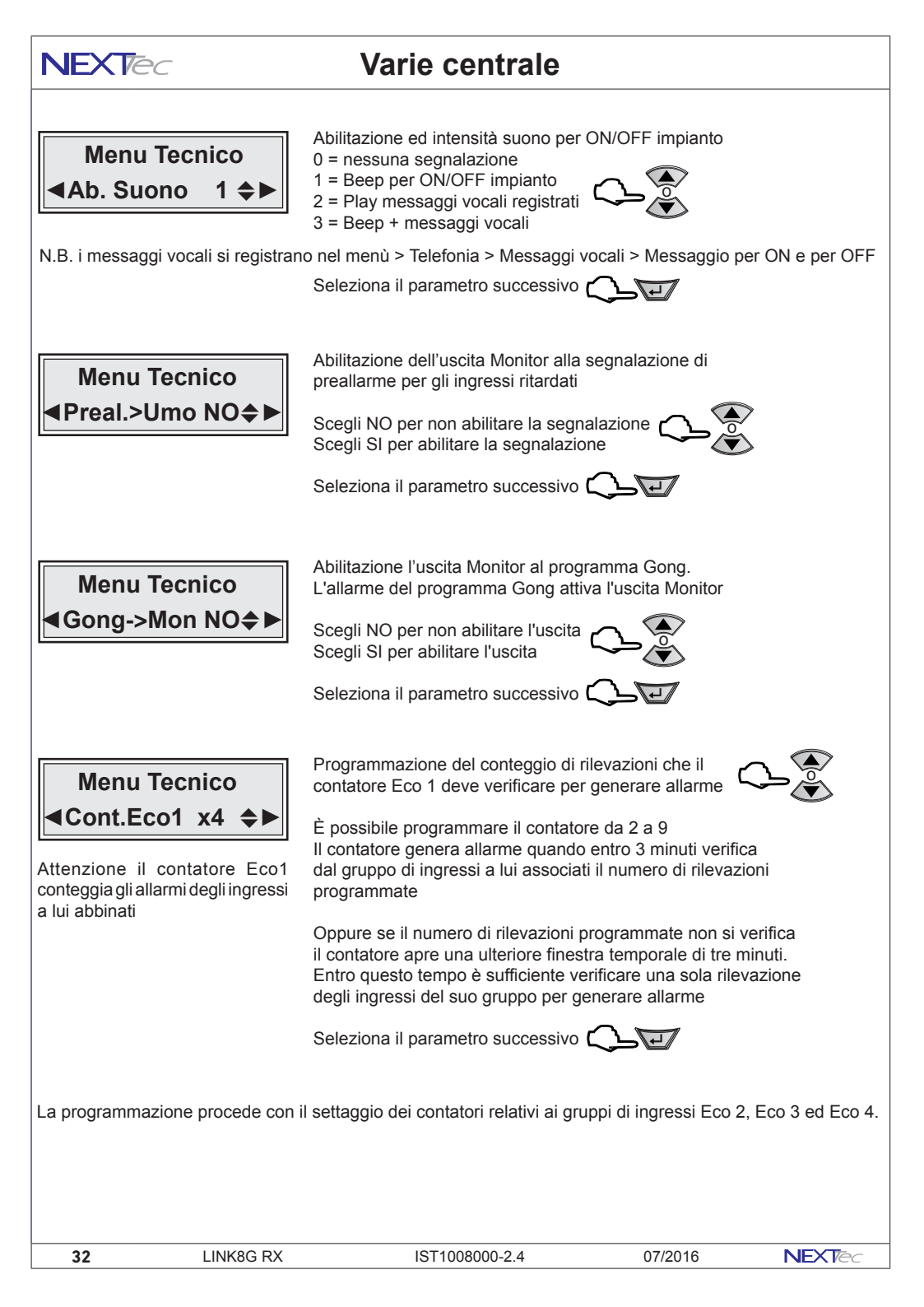

# Varie centrale

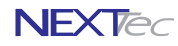

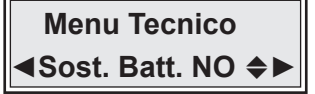

La funzione consente di sostituire le batterie dei sensori radio, inibendo la generazione degli allarmi 24H, dovuti alla apertura dei loro contenitori. L'abilitazione alla sostituzione batterie blocca la generazione degli allarmi sirena e l'invio delle notifiche telefoniche di manomissione del sensore.

Per attivare la fuzione scegli SI

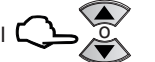

Sost. Batt. DEL per Uscire

Oppure seleziona il parametro successivo

Con la funzione attivata la centrale entra nello stato di manutenzione il display visualizza la scritta "Sost. Batt.". Attenzione la centrale permane in questo stato fino a quando non si esce dallo stato di manutenzione digitando il tasto DEL.

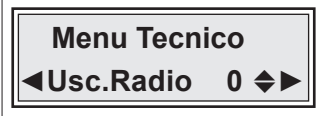

Il passo di programmazione consente di selezionare il numero dell'uscita che gestisce l'allarme degli attuatori radio (ad esempio la sirena o il visualizzatore di stato NBS18).

Quando l'uscita abbinata commuta, la centrale invia alla sirena radio i comandi di inizio allarme o di fine allarme.

Attenzione se si seleziona il numero 0 nessuna uscita è associata

Scegli il numero dell'uscita da abbinare 🕻

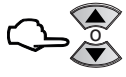

|   | Tabella corrispondenza numeri / uscite |   |          |   |               |   |                |
|---|----------------------------------------|---|----------|---|---------------|---|----------------|
| 1 | Uscita A                               | 3 | Uscita C | 5 | Uscita E      | 7 | Uscita Monitor |
| 2 | Uscita B                               | 4 | Uscita D | 6 | Uscita Blocco | 8 | Uscita x       |

Seleziona il parametro successivo

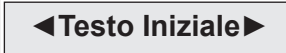

La funzione consente di personalizzare il testo della prima riga della videata orologio datario.

Per variare il testo Iniziale premi il tasto 0 per qualche secondo

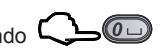

Scrivi il testo con i tasti alfanumerici poi convalida il testo con il tasto

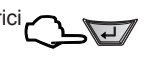

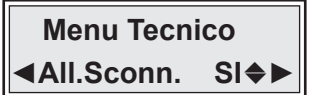

La funzione consente di disabilitare la segnalazione di allarme 24H per sconnessione del collegamento delle periferiche seriali: Tastiere, Attivatori e espansioni.

Scegli NO per disabilitare l'allarme sconnessione Scegli SI per lasciare la segnalazione abilitata

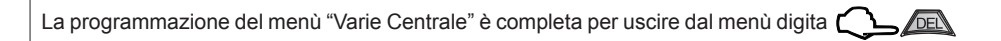

NEXTec

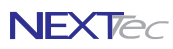

### **10 Password**

Menù di programmazione dei codici: accesso alla programmazione, utente, telecomandi e codice Pin della SIM Card. La tabella illustra le funzioni delle password programmabili.

| Password - Tabella funzioni            |                                                                                                    |  |  |  |
|----------------------------------------|----------------------------------------------------------------------------------------------------|--|--|--|
| Nome Password                          | Descrizione funzione                                                                                                    |  |  |  |
| Tecnica                                | Consente di accedere a tutti i menù di programmazione della centrale                                                                                                    |  |  |  |
| Utente                                 | Consente di accedere ai menù di programmazione riservati all'utente. Consente di<br>interrompere il ciclo di allarme (digitando il codice sulla tastiera)                |  |  |  |
| Codico Doriforios                      | Codice impianto, utilizzato come identificativo nelle chiamate digitali alla vigilanza                                                                                   |  |  |  |
| Codice Periferica                      | Codice con cui comandare il telecomando 2 (digitando il codice sulla tastiera)                                                                                           |  |  |  |
| Codice PIN                             | Programmazione del codice PIN della SIM Card, attenzione caricare il codice PIN<br>solo se la SIM Card lo richiede (codice PIN non cancellato)                           |  |  |  |
| Menu To<br>Passw                       | Per selezionare il menù<br>successivo o precedente<br>Per accedere al menù<br>Per accedere al menù                                                                       |  |  |  |
| Passw<br>Passw. T<br>Passw<br>Codice 0 | Vord   e visualizza la password, per procedere   e visualizzare la voce successiva digita   Per accedere alla password digita   Vord   Per cancellare la password digita |  |  |  |
| Passw. T<br>Codice                     | Scrivi il nuovo codice (max. 7 caratteri)<br>per correggere errori di digitazione digita<br>Per convalidare il nuovo codice digita                                       |  |  |  |
| Passw.<br>◀ Passw.                     | <ul> <li>Vord</li> <li>Vord password con la stessa procedura usata per la password Tecnica</li> </ul>                                                                    |  |  |  |
|                                        | Oppure procedi nella programmazione del menù                                                                                                    |  |  |  |
|                                        |                                                                                                    |  |  |  |

34

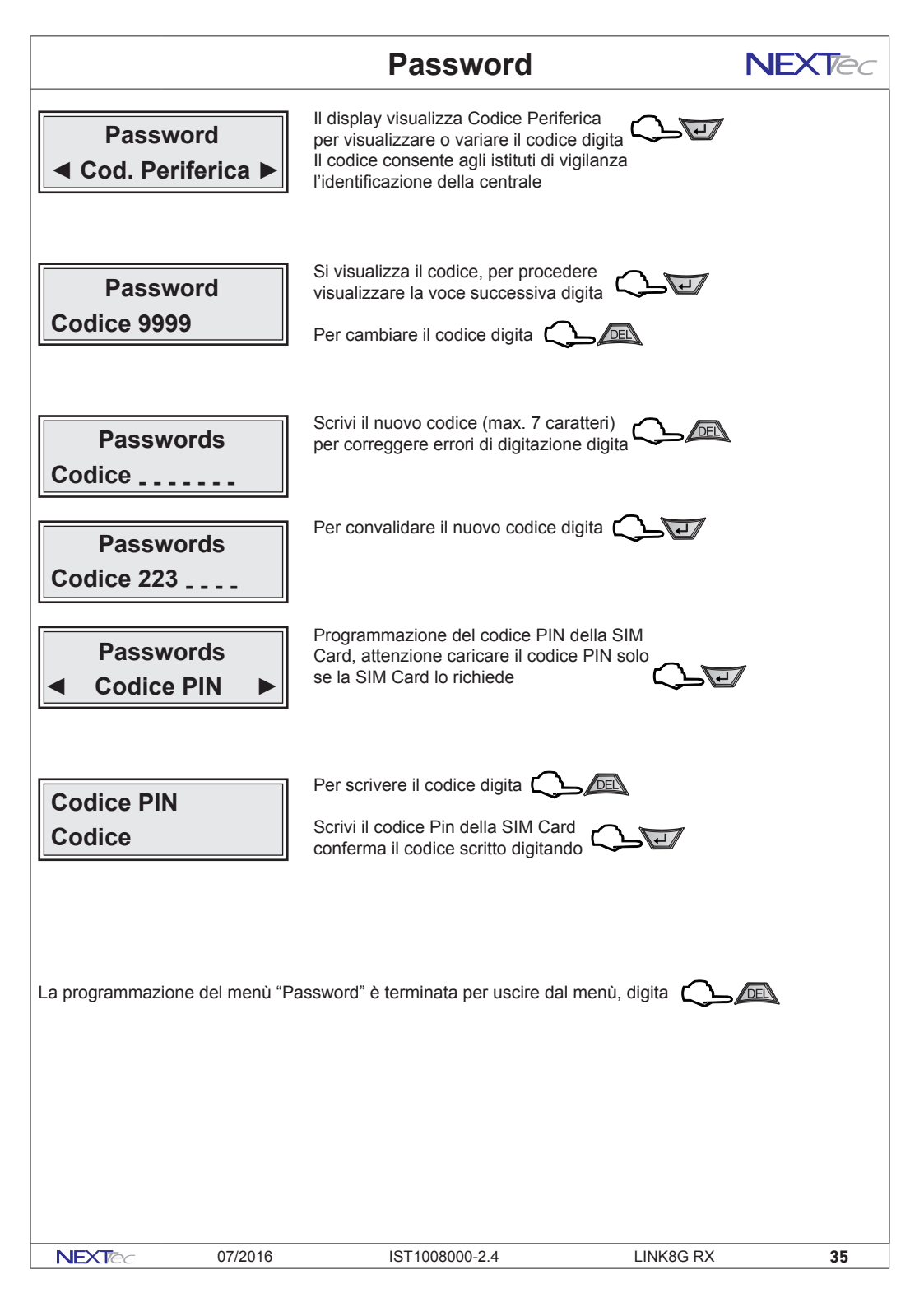

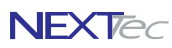

# 11 Telefonia

Il menù telefonia consente la programmazione di tutti i parametri d funzionamento della sezione telefonica

| Fasce Orarie - Tabella parametri programmabili |                                                                  |                |  |  |
|------------------------------------------------|------------------------------------------------------------------|----------------|--|--|
| Nome parametro                                 | Descrizione funzione                                             | Programmazione |  |  |
| Numeri Telef.                                  | Rubrica num. telefonici + numeri: gestore, credito, GSM e Test   | 16+4 numeri    |  |  |
| Sequenze Fonia                                 | Programmazione sequenza di chiamata per allarmi in fonia         | Numeri x Fonia |  |  |
| Sequenze SMS                                   | Programmazine sequenza di inoltro messaggi SMS                   | Numeri x SMS   |  |  |
| Sequenze Dtmf                                  | Programmazione sequenza di chiamata Dtmf (istituti di vigilanza) | Numeri x Dtmf  |  |  |
| Messag. Vocali                                 | Registrazione/memorizzazione dei messaggi vocali (fonia)         | 19 messaggi    |  |  |
| Varie Telefon.                                 | Program. Test orario, Intervallo chiamata presenza in vita ecc.  | SI/NO-Ora/data |  |  |

# Numeri telefonici

Il menu' "Numeri Telefonici" e' la rubrica del combinatore, in essa vengono memorizzati i numeri telefonici che il combinatore chiama per segnalare gli allarmi. E' possibile memorizzare fino a 16 numeri, ognuno composto da massimo 24 caratteri. Oltre ai 16 recapiti telefonici e' possibile memorizzare il numero "Test" con il quale l'utente potra' in ogni momento con una semplice operazione (digitazione per 3 sec. del tasto asterisco o cancelletto) effettuare una prova funzionale in viva voce del combinatore o inviare un messaggio SMS. Il numero "Gestore" in cui memorizzare il numero telefonico di richiesta credito residuo in fonia. Il numero "Credito" in cui memorizzare il numero telefonico di richiesta credito residuo via SMS.

I numeri "Gestore e Credito" variano in funzione del gestore telefonico della carta SIM utilizzata. Nella compilazione dei numeri telefonici e' possibile utilizzare il set di caratteri speciali, i caratteri devono essere introdotti in testa al numero (prima delle cifre) e' possibile introdurre, piu' caratteri speciali, (un carattere per ogni specializzazione desiderata) in qualsiasi ordine (non necessariamente alfabetico) I caratteri speciali hanno la funzione di specializzare il numero telefonico a funzioni o comportamenti particolari, vedi la tabella caratteri speciali.

| Telefonia - Tabella parametri programmabili |                                                                           |               |  |  |
|---------------------------------------------|---------------------------------------------------------------------------|---------------|--|--|
| C.                                          | Descrizione funzione                                                      | Solo x numeri |  |  |
| ,                                           | Introduce una pausa breve nella selezione                                 |               |  |  |
| Р                                           | Introduce una pausa lunga nella selezione                                 |               |  |  |
| -                                           | Elimina il controllo tono di linea prima della selezione                  |               |  |  |
| +                                           | Introduce il controllo tono di linea all'interno della selezione          |               |  |  |
| X                                           | Elimina il controllo alla risposta                                        |               |  |  |
| R                                           | Aumenta il numero di tentativi di chiamata al numero da 3 a 6 tentativi   |               |  |  |
| м                                           | Aumenta la ripetizione del messaggio di allarme fonico da 2 a 4 volte     |               |  |  |
| Z                                           | Abilta il numero a dialogare/interagire col combinatore tramite toni DTMF |               |  |  |
| к                                           | Abilita il numero alla funzione numero chiave                             |               |  |  |
| С                                           | Abilita il numero alla ricezione del credito residuo "Eco credito"        | GSM           |  |  |
| U                                           | Abilita il numero alla ricezione dell'SMS periodico di presenza in vita   | GSM           |  |  |
| v                                           | Abilita il numero della vigilanza alla ricezione di presenza in vita      | Vigilanza     |  |  |
| E                                           | Abilita il numero alla ricezione dell'SMS di avviso scadenza SIM Card     | GSM           |  |  |

Per inserire i caratteri speciali nella compilazione del numero,utilizzare il tasto freccia sù premendolo piu' volte fino a visualizzare il carattere speciale desiderato

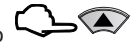

36 LINK8G RX IST1008000-2.4 07/2016 NEXTed

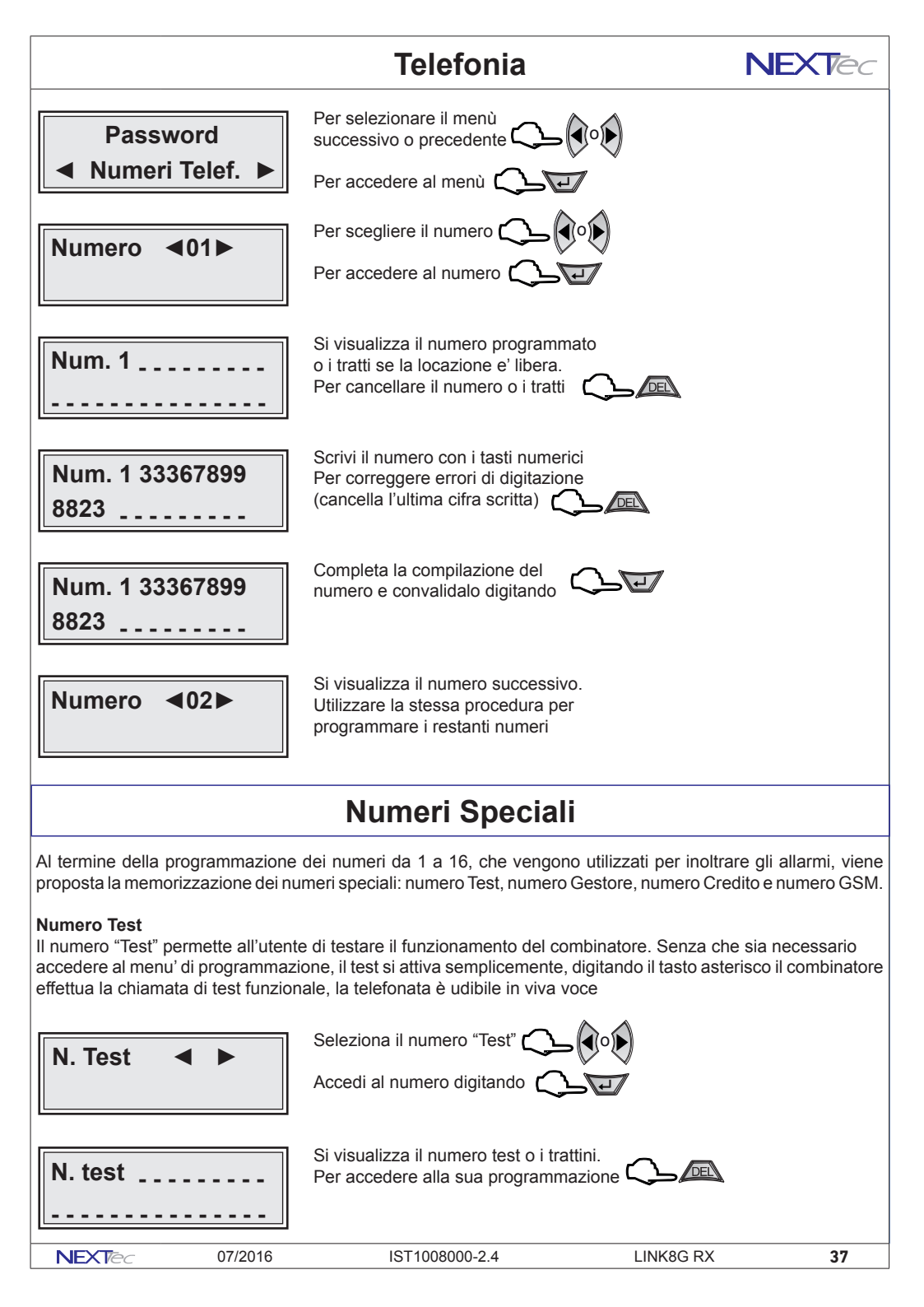

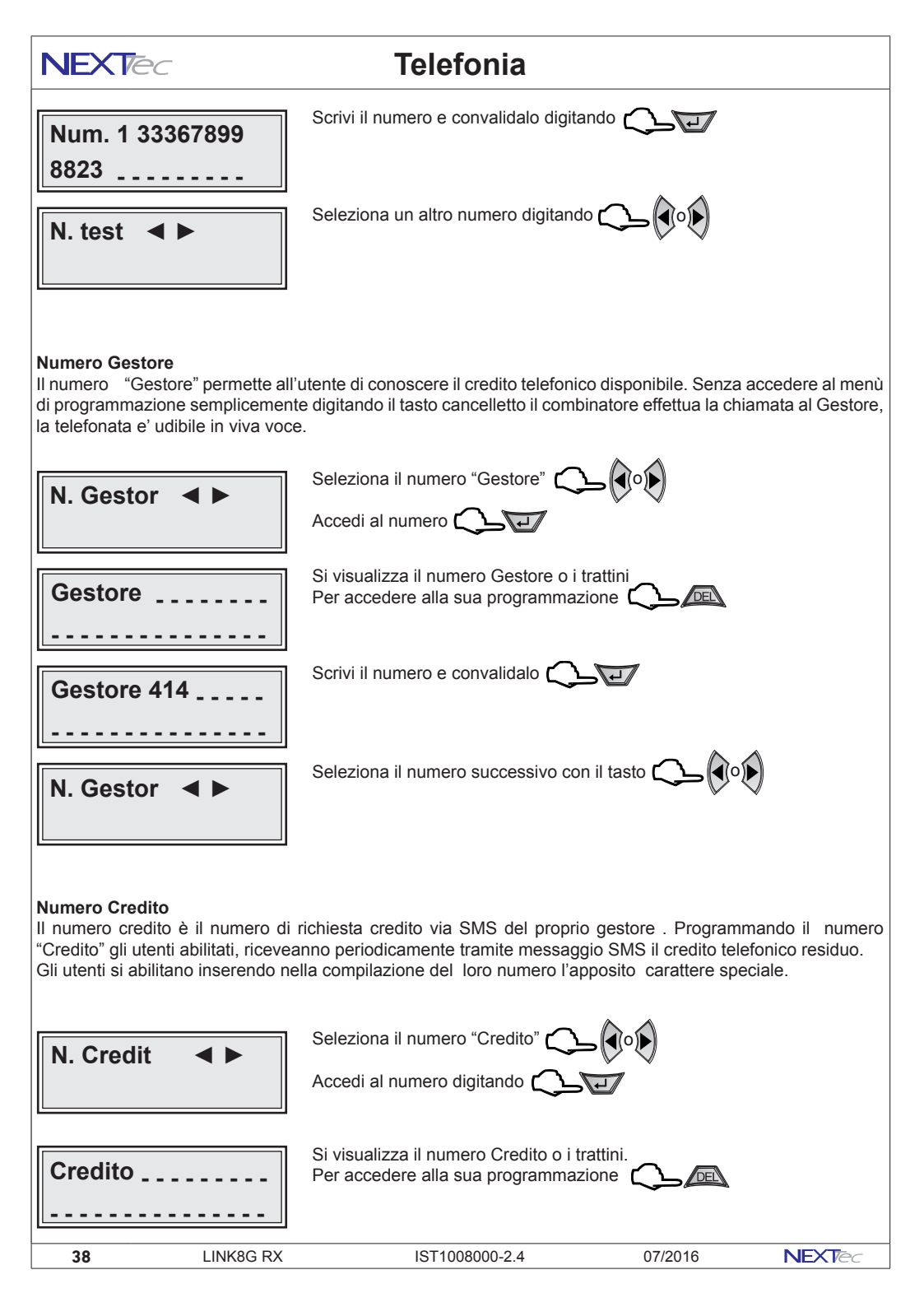

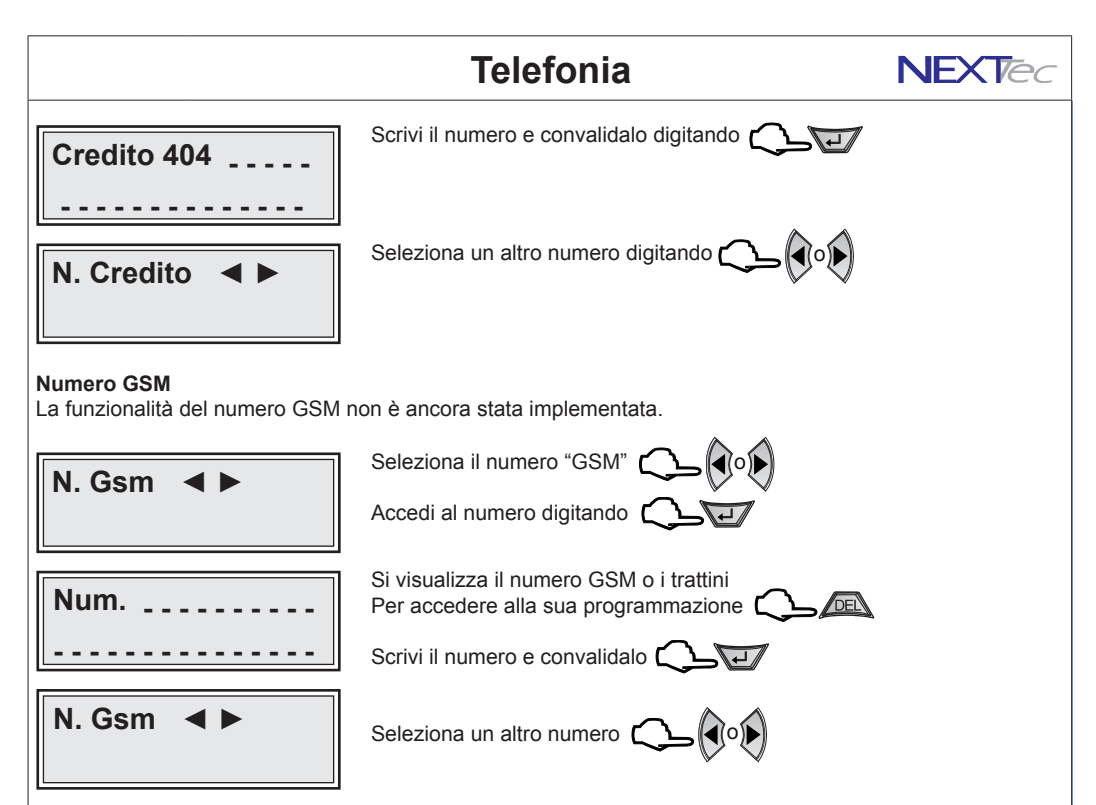

#### Chiamata di prova

All'interno del menù numeri telefonici è possibile verificare il funzionamento del combinatore effettuando chiamate di prova ai numeri programmati, la prova può essere effettuata in fonia in DTMF e con messaggio SMS. Per effettuare la prova scegli un numero e visualizzalo, quindi per effettuare il test in fonia premi il tasto freccia su il combinatore automaticamente effettua la chiamata di allarme al numero visualizzato, la telefonata è udibile in viva voce. Per effettuare il test di invio di un messaggio SMS, premi il tasto freccia a sinistra, il combinatore automaticamente invia al numero visualizzato un messaggio di test. Per il test di chiamata DTMF digita il tasto freccia giù.

| Numero <b>⊲</b> 03►          |         | Scegli il numero su cui vuoi<br>effettuare il test con i tasti |           |    |
|------------------------------|---------|----------------------------------------------------------------|-----------|----|
|                              |         | Accedi al numero digitando                                     |           |    |
| Num.3 333678                 | 899     | Per la chiamata di prova in Fonia digita                       | 3         |    |
| 88                           |         | Per l'invio del messaggio SMS digita                           |           |    |
|                              |         | Per la chiamata di prova DTMF digita                           |           |    |
| ** Test In **<br>** Corso ** |         | Per interrompere la chiamata digita                            |           |    |
| Num.3 333678                 | 899     |                                                                |           |    |
| 88                           |         | Per uscire dal numero visualizzato digi                        | ta        |    |
| NEXTec                       | 07/2016 | IST1008000-2.4                                                 | LINK8G RX | 39 |

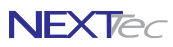

#### Sequenze Fonia

Con il menù "Sequenze fonia" si abbinano ad ogni Ingresso/Evento gli indici dei recapiti telefonici programmati nel menù "Numeri Telefonici". In caso di allarme ai recapiti telefonici abbinati all'ingresso viene inviato il messaggio in fonia abbinato. Ad ogni evento è possibile abbinare fino a 16 recapiti telefonici, i numeri telefonici abbinati saranno chiamati in caso d'allarme in seguenza progressiva, partendo dal numero con l'indice numerico più basso.

Telefonia 

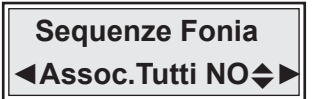

Per selezionare il menù successivo o precedente

Per accedere al menù 🕻

La voce di menù permette di associare gli eventi ai numeri della rubrica telefonica Con NO associ agli eventi numeri e messaggio in modo selettivo

Con SI associ solo gli eventi che riguardano gli ingressi di allarme

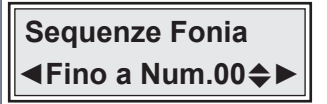

Esempio: Impostando quattro il combinatore per allarme chiama i numeri 1, 2, 3, e 4

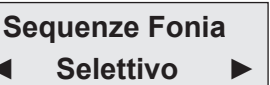

#### ASSOCIA A TUTTI SI

Se la scelta precedente è stata SI, viene richiesto il limite ovvero quanti e quali numeri di rubrica devono essere associati agli eventi che riguardano gli ingressi É possibile impostare un numero da 1 a 16

#### ASSOCIA A TUTTI NO

Se la scelta precedente è stata NO la programmazione propone tutti gli eventi di segnalazione e allarme e per ognuno di essi puoi associare i numeri telefonici da chiamare ed il messaggio da inviare

| Elenco degli eventi selezionabili Abbinamenti |                          |                              |        |           | amenti     |
|-----------------------------------------------|--------------------------|------------------------------|--------|-----------|------------|
| Nome evento                                   |                          | Descrizione evento           |        | Numeri    | Messaggio  |
| Prg. P1 ON                                    | Accensione del programm  | a 1                          |        | Da 1 a 16 | 1 a scelta |
| Prg. P1 OFF                                   | Spegnimento del program  | ma 1                         |        | Da 1 a 16 | 1 a scelta |
| Prg. P2 ON                                    | Accensione del programm  | a 2                          |        | Da 1 a 16 | 1 a scelta |
| Prg. P2 OFF                                   | Spegnimento del program  | ma 2                         |        | Da 1 a 16 | 1 a scelta |
| Prg. P3 ON                                    | Accensione del programm  | a 3                          |        | Da 1 a 16 | 1 a scelta |
| Prg. P3 OFF                                   | Spegnimento del program  | ma 3                         |        | Da 1 a 16 | 1 a scelta |
| Imp. Acceso                                   | Accensione impianto (qua | lsiasi programma ON)         |        | Da 1 a 16 | 1 a scelta |
| Imp. Spento                                   | Spegnimento Impianto (im | pianto completamente spento) |        | Da 1 a 16 | 1 a scelta |
| Allarme P1                                    | Allarme del programma 1  |                              |        | Da 1 a 16 | 1 a scelta |
| Allarme P2                                    | Allarme del programma 2  |                              |        | Da 1 a 16 | 1 a scelta |
| Allarme P3                                    | Allarme del programma 3  |                              |        | Da 1 a 16 | 1 a scelta |
| Allarme Gen.                                  | Allarme generale         |                              |        | Da 1 a 16 | 1 a scelta |
| Rapina                                        | Allarme rapina           |                              |        | Da 1 a 16 | 1 a scelta |
| Ingresso 01                                   | Allarme ingresso 01      |                              |        | Da 1 a 16 | 1 a scelta |
| Ş                                             |                          | Ş                            |        | \$        | \$         |
| Ingresso 64                                   | Allarme ingresso 64      |                              |        | Da 1 a 16 | 1 a scelta |
|                                               | ·                        |                              |        |           |            |
| 40                                            | LINK8G RX                | IST1008000-2.4               | 07/201 | 6 I       |            |

LINK8G RX

07/2016

NEXTec

#### Sequenze fonia

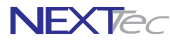

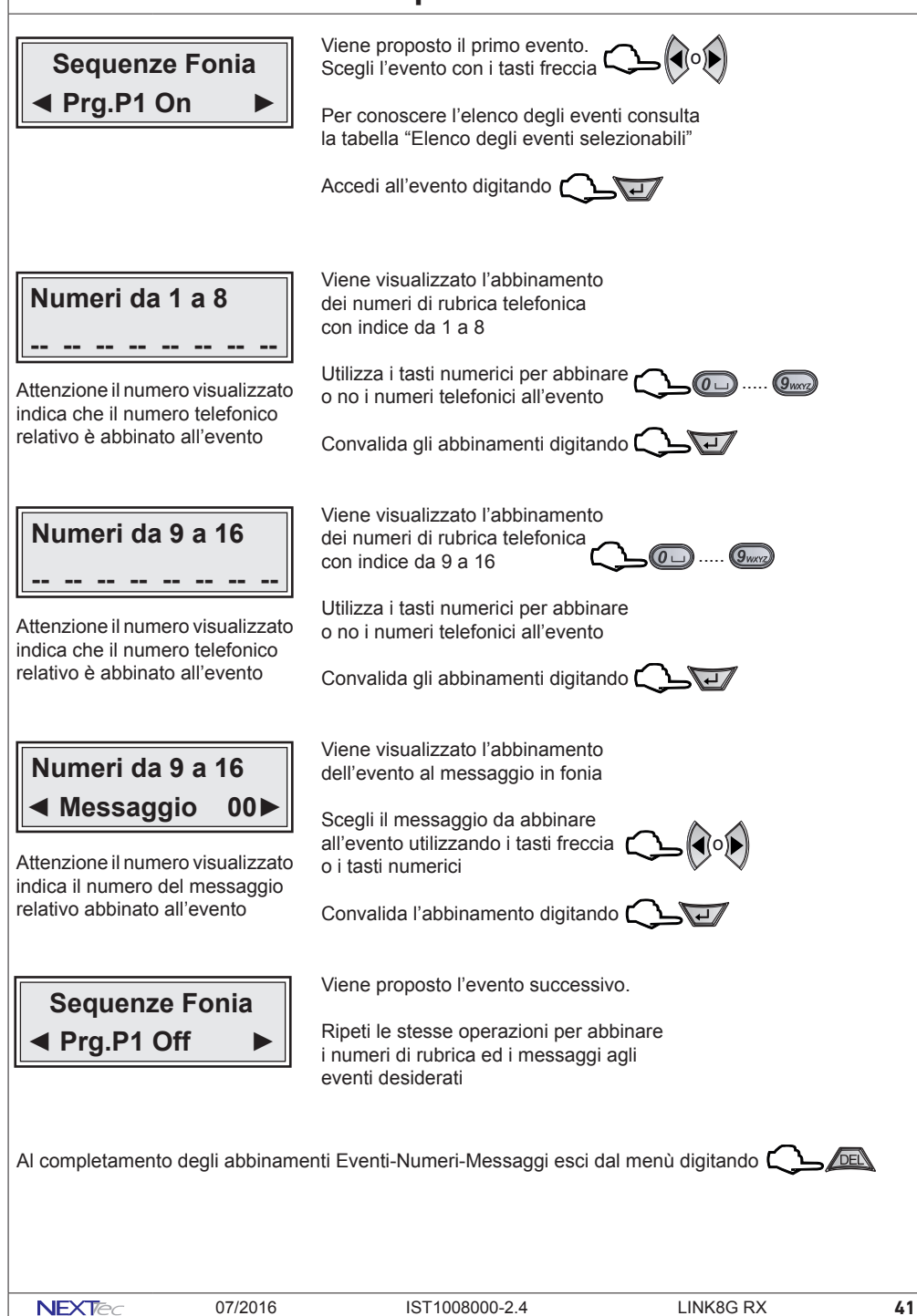

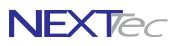

#### Sequenze SMS

Con il menù "Sequenze SMS" si abbinano ad ogni Ingresso/Evento gli indici dei recapiti telefonici programmati nel menù "Numeri Telefonici". In caso di allarme ai recapiti telefonici abbinati all'ingresso viene inviato un messaggio SMS. Il testo del messaggio SMS viene composto in modo automatico sulla base del testo compilato nei titoli 1 e 2, programmabili nel menù "Varie telefonia" e della descrizione alfanumerica data all'ingresso.

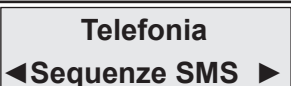

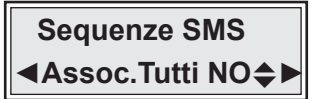

Per selezionare il menù successivo o precedente

Per accedere al menù

La voce di menù permette di associare gli eventi ai numeri della rubrica telefonica Con NO associ agli eventi i numeri in modo selettivo Con SI associ solo gli eventi che riguardano gli ingressi di allarme

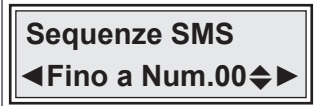

Esempio: Impostando quattro il combinatore per allarme invia un SMS ai numeri 1, 2, 3, e 4

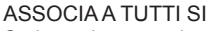

Se la scelta precedente è stata SI, viene richiesto il limite ovvero quanti e quali numeri di rubrica devono essere associati agli eventi che riguardano gli ingressi É possibile impostare un numero da 1 a 16

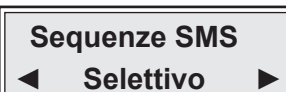

#### ASSOCIA A TUTTI NO

Se la scelta precedente è stata NO la programmazione propone tutti gli eventi di segnalazione e allarme e per ognuno di essi puoi associare i numeri telefonici a cui inviare il messaggio SMS

| Elenco degli eventi selezionabili Abbinamenti |                          |                              |         |           | amenti     |
|-----------------------------------------------|--------------------------|------------------------------|---------|-----------|------------|
| Nome evento                                   |                          | Descrizione evento           |         | Numeri    | Messaggio  |
| Prg. P1 ON                                    | Accensione del programm  | a 1                          |         | Da 1 a 16 | Automatico |
| Prg. P1 OFF                                   | Spegnimento del program  | ma 1                         |         | Da 1 a 16 | Automatico |
| Prg. P2 ON                                    | Accensione del programm  | a 2                          |         | Da 1 a 16 | Automatico |
| Prg. P2 OFF                                   | Spegnimento del program  | ma 2                         |         | Da 1 a 16 | Automatico |
| Prg. P3 ON                                    | Accensione del programm  | a 3                          |         | Da 1 a 16 | Automatico |
| Prg. P3 OFF                                   | Spegnimento del program  | ma 3                         |         | Da 1 a 16 | Automatico |
| Imp. Acceso                                   | Accensione impianto (qua | lsiasi programma ON)         |         | Da 1 a 16 | Automatico |
| Imp. Spento                                   | Spegnimento Impianto (im | pianto completamente spento) |         | Da 1 a 16 | Automatico |
| Allarme P1                                    | Allarme del programma 1  |                              |         | Da 1 a 16 | Automatico |
| Allarme P2                                    | Allarme del programma 2  |                              |         | Da 1 a 16 | Automatico |
| Allarme P3                                    | Allarme del programma 3  |                              |         | Da 1 a 16 | Automatico |
| Allarme Gen.                                  | Allarme generale         |                              |         | Da 1 a 16 | Automatico |
| Rapina                                        | Allarme rapina           |                              |         | Da 1 a 16 | Automatico |
| Ingresso 01                                   | Allarme ingresso 01      |                              |         | Da 1 a 16 | Automatico |
| \$                                            |                          | Ş                            |         | \$        | Ś          |
| Ingresso 64                                   | Allarme ingresso 64      |                              |         | Da 1 a 16 | Automatico |
|                                               |                          |                              |         |           |            |
| 42                                            | LINK8G RX                | IST1008000-2.4               | 07/2010 | 6         | NEXTec     |

#### Sequenze SMS

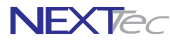

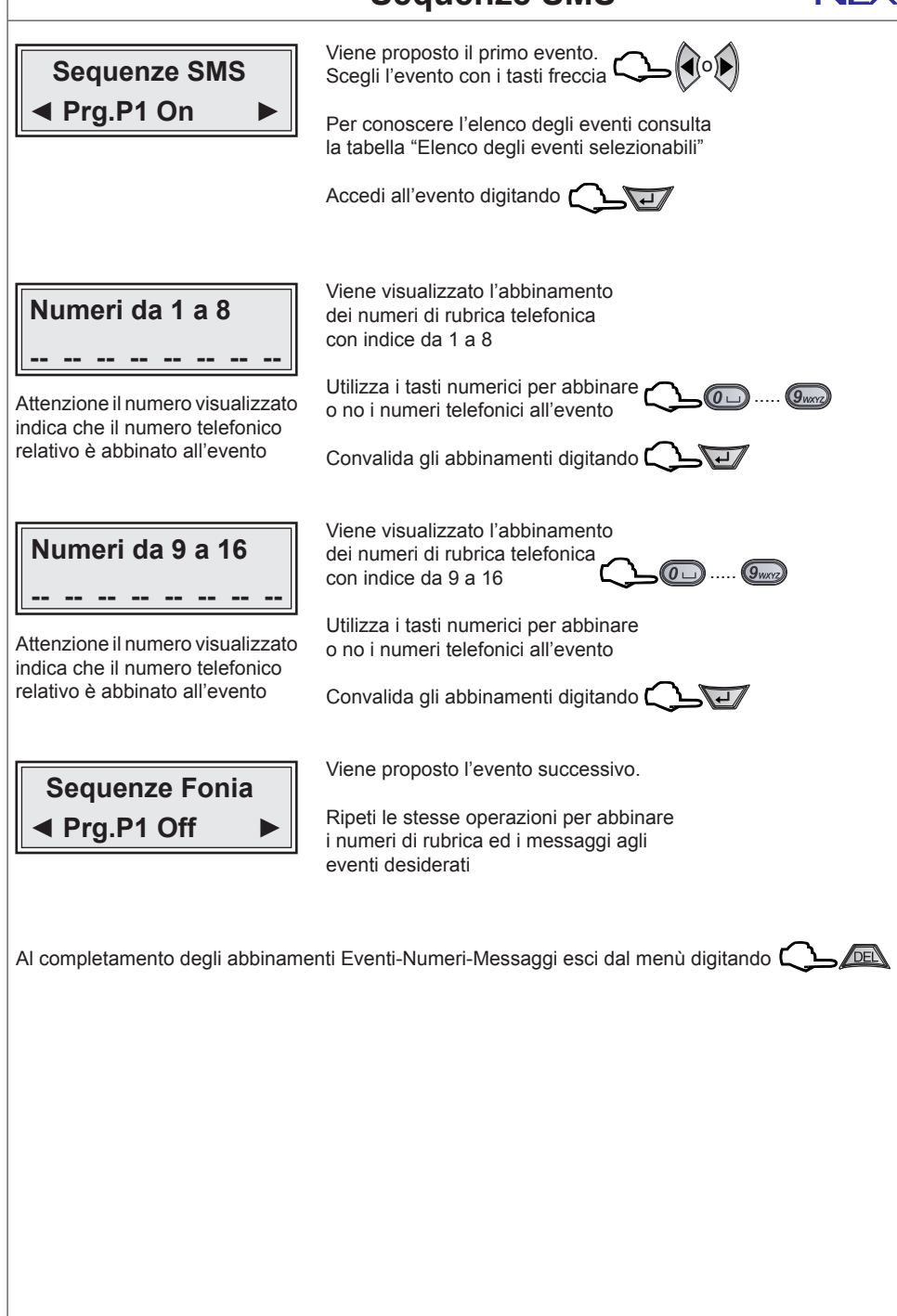

07/2016

NEXTec

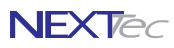

#### Sequenze DTMF

Attenzione questo menù riguarda la messaggistica in formato digitale da inviare agli istituti di vigilanza, quindi se l'impianto non è collegato ad un istituto di vigilanza privata la programmazione del menù non è necessaria. Con il menù "Sequenze DTMF" si abbinano ad ogni Ingresso/Evento gli indici dei recapiti telefonici programmati nel menù "Numeri Telefonici". In caso di allarme ai recapiti telefonici abbinati all'evento viene inviata una stringa di dati in formato digitale.

Telefonia Sequenze Dtmf

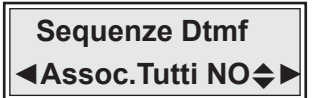

Per selezionare il menù successivo o precedente

Per accedere al menù 🌔

La voce di menù permette di associare gli eventi ai numeri della rubrica telefonica Con NO associ agli eventi numeri e messaggio in modo selettivo Con SI associ solo gli eventi che riguardano gli ingressi di allarme

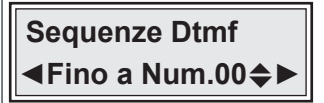

Esempio: Impostando quattro il combinatore per allarme invia una chiamata in formato digitale ai numeri 1, 2, 3, e 4

Sequenze Dtmf

Selettivo

# ASSOCIA A TUTTI SI

Se la scelta precedente è stata SI, viene richiesto il limite ovvero quanti e quali numeri di rubrica devono essere associati agli eventi che riguardano gli ingressi É possibile impostare un numero da 1 a 16

#### ASSOCIA A TUTTI NO

Se la scelta precedente è stata NO la programmazione propone tutti gli eventi di segnalazione e allarme e per ognuno di essi puoi associare i numeri telefonici da chiamare

| Elenco degli eventi selezionabili Abbinamenti |                          |                              |        |           | namenti    |
|-----------------------------------------------|--------------------------|------------------------------|--------|-----------|------------|
| Nome evento                                   |                          | Descrizione evento           |        | Numeri    | Messaggio  |
| Prg. P1 ON                                    | Accensione del programm  | a 1                          |        | Da 1 a 16 | Automatico |
| Prg. P1 OFF                                   | Spegnimento del program  | ma 1                         |        | Da 1 a 16 | Automatico |
| Prg. P2 ON                                    | Accensione del programm  | a 2                          |        | Da 1 a 16 | Automatico |
| Prg. P2 OFF                                   | Spegnimento del program  | ma 2                         |        | Da 1 a 16 | Automatico |
| Prg. P3 ON                                    | Accensione del programm  | a 3                          |        | Da 1 a 16 | Automatico |
| Prg. P3 OFF                                   | Spegnimento del program  | ma 3                         |        | Da 1 a 16 | Automatico |
| Imp. Acceso                                   | Accensione impianto (qua | siasi programma ON)          |        | Da 1 a 16 | Automatico |
| Imp. Spento                                   | Spegnimento Impianto (im | pianto completamente spento) |        | Da 1 a 16 | Automatico |
| Allarme P1                                    | Allarme del programma 1  |                              |        | Da 1 a 16 | Automatico |
| Allarme P2                                    | Allarme del programma 2  |                              |        | Da 1 a 16 | Automatico |
| Allarme P3                                    | Allarme del programma 3  |                              |        | Da 1 a 16 | Automatico |
| Allarme Gen.                                  | Allarme generale         |                              |        | Da 1 a 16 | Automatico |
| Rapina                                        | Allarme rapina           |                              |        | Da 1 a 16 | Automatico |
| Ingresso 01                                   | Allarme ingresso 01      |                              |        | Da 1 a 16 | Automatico |
| Ş                                             |                          | Ş                            |        | \$        | \$         |
| Ingresso 64                                   | Allarme ingresso 64      | ÷                            |        | Da 1 a 16 | Automatico |
|                                               |                          |                              |        |           | •          |
| 44                                            | LINK8G RX                | IST1008000-2.4               | 07/201 | 3         | NEXTec     |

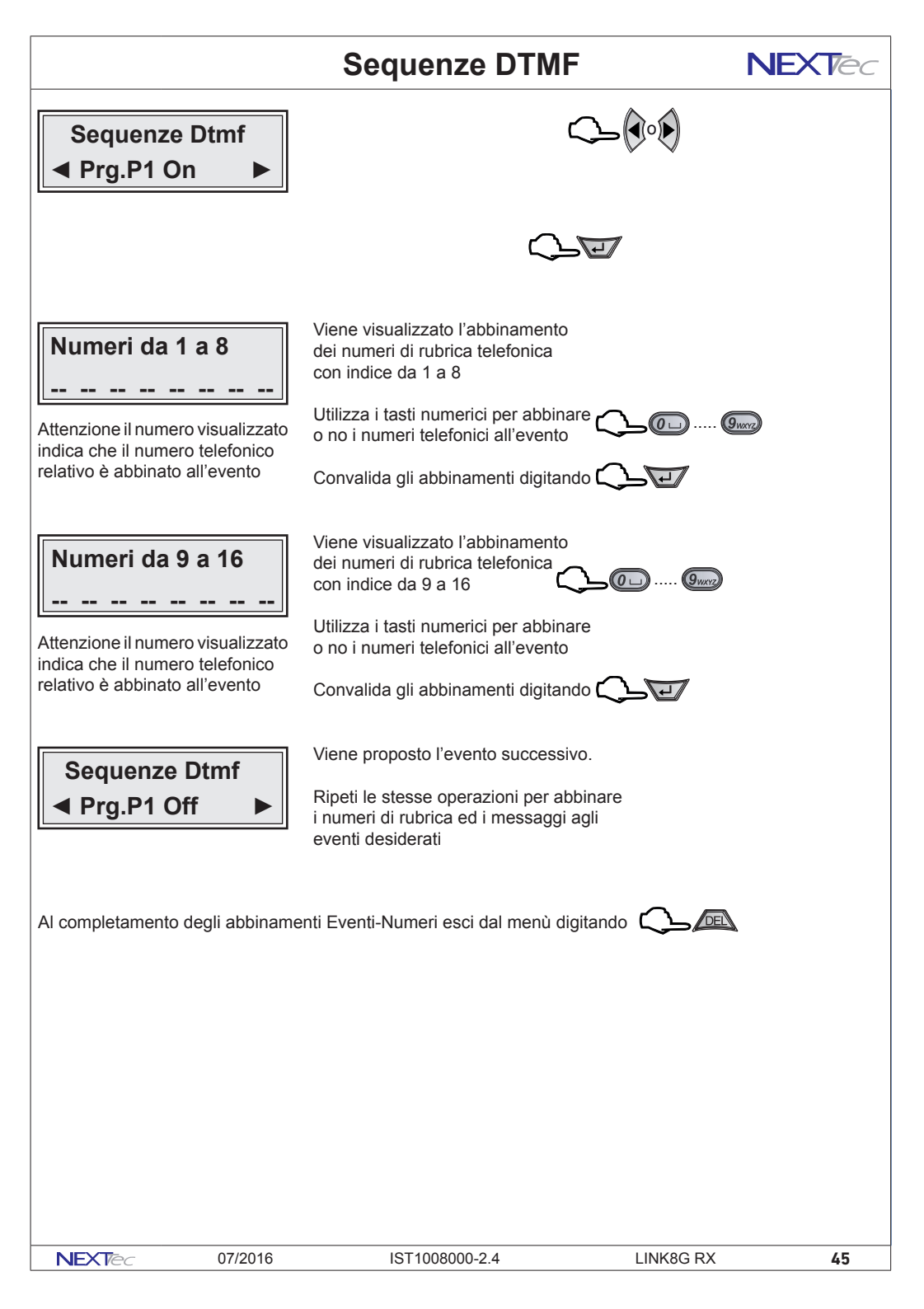

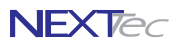

### Messaggi Vocali

In questo menù è possibile: registrare e/o ascoltare i messaggi di allarme vocale. Per la registrazione dei messaggi è disponibile uno spazio di registrazione 120 sec. Si possono registrare 19 messaggi, la tabella elenca i messaggi indicandone la funzione ed il tempo di registrazione disponibile per ognuno di essi.

É possibile registrare solo i messaggi che interessano, ed e' possibile cancellare e quindi variare il messaggio desiderato. Nel ciclo di allarme di ogni ingresso viene inoltrato il messaggio a lui abbinato più il messaggio comune, i messaggi vengono riprodotti per 2 o 4 volte sulla base di quanto programmato nel menù "Programmazione numeri".

| Elenco dei messaggi registrabili |                                                  |                     |  |
|----------------------------------|--------------------------------------------------|---------------------|--|
| Nome messaggio                   | Descrizione messaggio                            | Tempo registrazione |  |
| Mes 01 (Ch.1)                    | Messaggio di allarme del canale 1                | xx secondi          |  |
| Mes 02 (Ch.2)                    | Messaggio di allarme del canale 2                | xx secondi          |  |
| Mes 03 (Ch.3)                    | Messaggio di allarme del canale 3                | xx secondi          |  |
| Mes 04 (Ch.4)                    | Messaggio di allarme del canale 4                | xx secondi          |  |
| Mes 05 (Ch.5)                    | Messaggio di allarme del canale 5                | xx secondi          |  |
| Mes 06 (Ch.6)                    | Messaggio di allarme del canale 6                | xx secondi          |  |
| Mes 07 (Ch.7)                    | Messaggio di allarme del canale 7                | xx secondi          |  |
| Mes 08 (Ch.8)                    | Messaggio di allarme del canale 8                | xx secondi          |  |
| Mes 09 Comune                    | Messaggio di allarme comune (indirizzo impianto) | xx secondi          |  |
| Mes 10 Entrante                  | Messaggio del risponditore telefonico            | xx secondi          |  |
| Mes 11 ON                        | Messaggio di segnalazione ON impianto            | xx secondi          |  |
| Mes 12 OFF                       | Messaggio di segnalazione OFF impianto           | xx secondi          |  |
| Mes 13 Aperture                  | Messaggio di segnalazione di ingressi aperti     | xx secondi          |  |
| Mes 14 Prg.1 ON                  | Messaggio di segnalazione ON programma 1         | xx secondi          |  |
| Mes 15 Prg.1 OFF                 | Messaggio di segnalazione OFF programma 1        | xx secondi          |  |
| Mes 16 Prg.2 ON                  | Messaggio di segnalazione ON programma 2         | xx secondi          |  |
| Mes 17 Prg.2 OFF                 | Messaggio di segnalazione OFF programma 2        | xx secondi          |  |
| Mes 18 Prg.3 ON                  | Messaggio di segnalazione ON programma 3         | xx secondi          |  |
| Mes 19 Prg.3 OFF                 | Messaggio di segnalazione OFF programma 3        | xx secondi          |  |

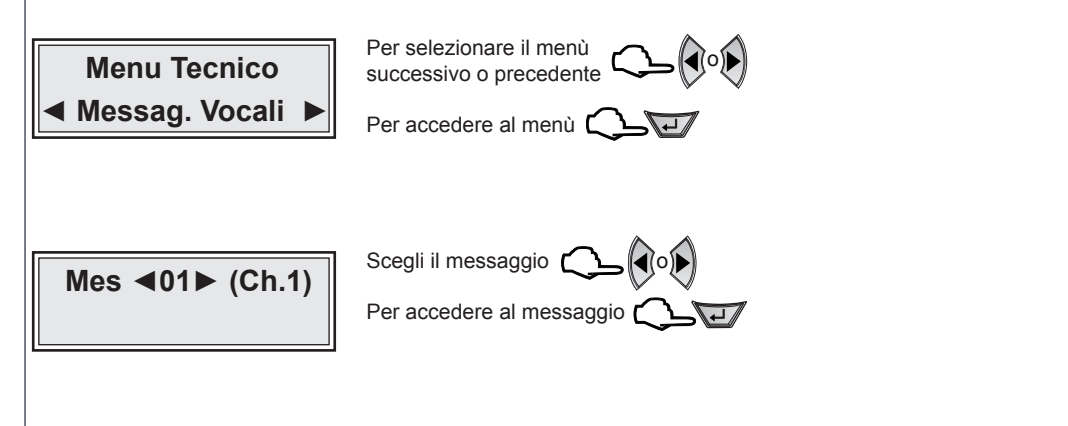

46

NEXTec

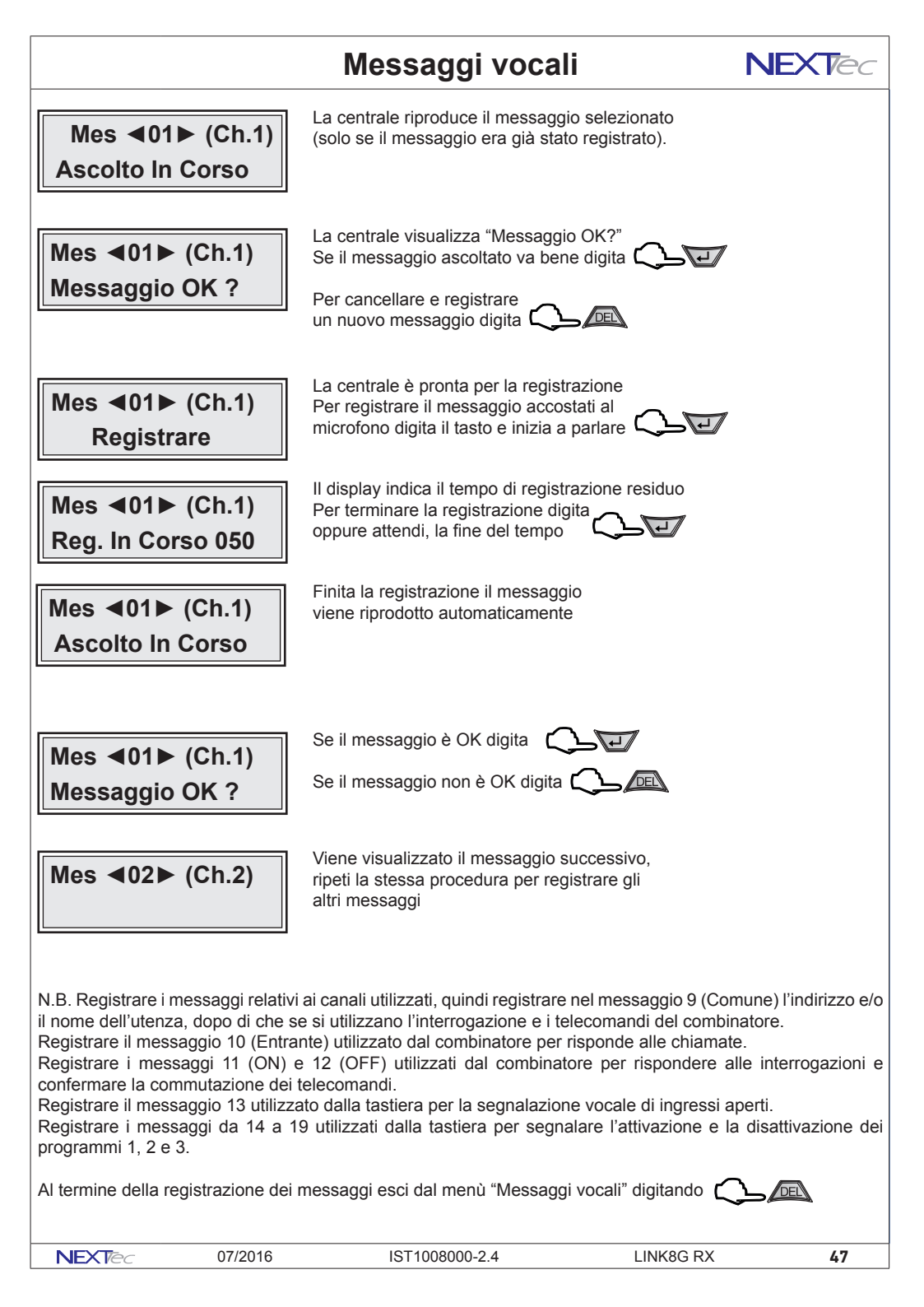

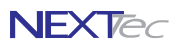

# Varie telefonia

Nel menù programmazioni "Varie telefonia" si programmano i parametri che caratterizzano il funzionamento della sezione telefonica della centrale LINK8, in particolare si definiscono le seguenti funzioni:

Abilitare o disabilitare il funzionamento del combinatore telefonico GSM.

Programmazione della soglia minima del segnale GSM, per il ripristino automatico del modulo GSM. Programmazione del numero di squilli alla risposta, per la funzione risponditore.

L'abilitazione della funzione di controllo periodico "Test orario" di controllo presenza linea telefonica. I parametri di funzionamento della funzione "Presenza in vita".

La compilazione dei Titoli 1 e 2 che il combinatore utilizza per l'intestazione dei messaggi SMS.

Programmazione delle modalità di richiesta del credito SIM disponibile in funzione dell'operatore telefonico

| Tabella varie telefonia |                                                                          |              |  |  |
|-------------------------|--------------------------------------------------------------------------|--------------|--|--|
| Funzione                | Descrizione funzione Progr                                               |              |  |  |
| Modulo GSM              | Abilitazione del modulo telefonico GSM                                   | SI o NO      |  |  |
| Campo minimo            | Programmazione del livello minimo di campo telefonico                    | Da 0 a 20    |  |  |
| Allarme campo           | Il livello minimo di campo deve generare un allarme?                     | SI o NO      |  |  |
| Prepagata               | Programmazione del tipo di scheda SIM utilizzata prepagata o no          | SI o NO      |  |  |
| Numero squilli          | Programmazione del numero degli squilli alla risposta                    | Da 0 a 15    |  |  |
| Test orario             | Abilitazione della funzione test orario presenza linea telefonica        | SI o NO      |  |  |
| Presenza in vita        | Programmazione dei parametri di invio messaggio presenza in vita         | SI o NO      |  |  |
| Titolo 1                | Programmazione dell'intestazione dei messaggi prima riga                 | 16 caratteri |  |  |
| Titolo 2                | Programmazione dell'intestazione dei messaggi seconda riga               | 16 caratteri |  |  |
| Credito SMS             | Programmazione parametri di richiesta credito telefonico                 | SI o NO      |  |  |
| Richiesta credito       | Programmazione parametri di richiesta credito telefonico                 | 16 caratteri |  |  |
| Chiave per credito      | Stringa di testo per decodifcare il messaggio di risposta dell'operatore | 16 caratteri |  |  |
| Testo per credito       | Stringa di testo per decodifcare il messaggio di risposta dell'operatore | 16 caratteri |  |  |

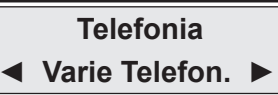

Per selezionare il menù successivo o precedente

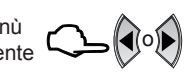

Per accedere al menù

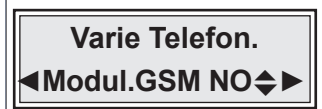

Abilitazione del funzionamento del modulo GSM Scegli SI per abilitare il funzionamento Scegli NO per disabilitare il funzionamento Convalida la scelta e procedi digitando

NEXTec

Attenzione: la disabilitazione del modulo GSM blocca di fatto, il funzionamento del combinatore telefonico della centrale, quindi la centrale non è più in grado di poter utilizzare il telefono per comunicare gli allarmi.

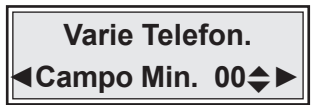

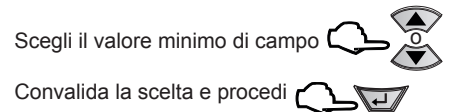

Attenzione: Programmazione del valore minimo di campo (segnale telefonico GSM), al di sotto del quale la centrale resetta il modulo telefonico del combinatore, in modo automatico e ripristina il collegamento con la cella telefonica al fine di garantire sempre, le normali condizioni di funzionamento.

# Varie telefonia

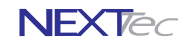

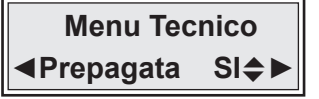

Dichiarazione del tipo di SIM Card utilizzata SIM assoggettata ad un contratto telefonico oppure SIM prepagata.

Se la SIM utilizzata è prepagata scegli SI se è assoggettata ad un contratto telefonico scegli NO

Convalida la scelta e procedi

Funzione risponditore, programmazione del numero di squilli che il combinatore conta prima di rispondere alla chiamate entranti

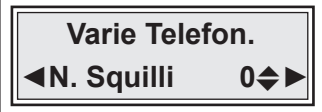

Programma il numero di squilli alla risposta 🔾

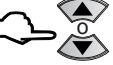

Convalida la scelta e procedi

Abilitazione del Test orario, con il test orario abilitato il combinatore controlla ogni ora la presenza della linea telefonica e la copertura di campo GSM.

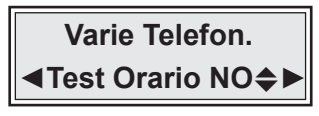

Abilita o disabilita il test orario Scegli SI per abilitare il test Scegli NO per disabilitare il test

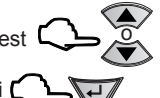

Convalida la scelta e procedi

Abilitazione della funzione presenza in vita, con la funzione abilitata il modulo GSM effettua chiamate periodiche con cui testa il suo stato di funzionamento. N.B. La chiamata di test presenza in vita per gli istituti di vigilanza viene effettuata una volta la giorno all'ora impostata ai numeri predefiniti con i caratteri A. C. CD (invio dati in digitale) Ai numeri privati predefiniti con il carattere V viene inviato un messaggio SMS all'ora impostata con la cadenza di intervallo giorni programmata. Se si utilizza una SIM Card prepagata Vodafone, programmando il numero gestore con il carattere S (S404) si ottiene la trasmissione del messaggio presenza in vita corredato dell'importo del credito disponibile della carta SIM.

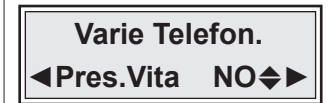

Abilita o disabilita il messaggio SMS che notifica lo stato presenza in vita Scegli SI per abilitare la funzione Scegli NO per disabilitare la funzione

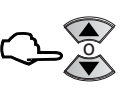

Convalida la scelta e procedi 🕻 💪 🖓

Se si abilita la funzione "Presenza in vita" la centrale richiede la programmazione dell'ora e della cadenza giorni, per l'effettuazione del test presenza in vita.

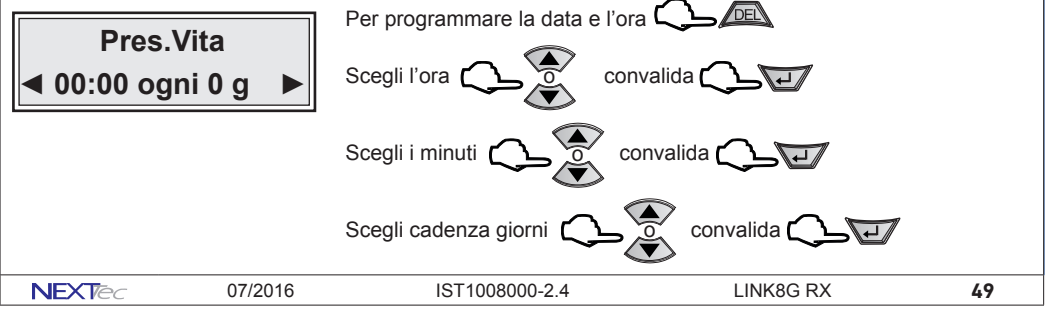

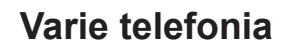

NEXTec

La programmazione procede con la programmazione dei testi utilizzati dalla centrale per l'intestazione dei messaggi SMS. Sono disponibili 2 Titoli 1 e 2, ognuno di essi è composto da 16 caratteri alfanumerici.

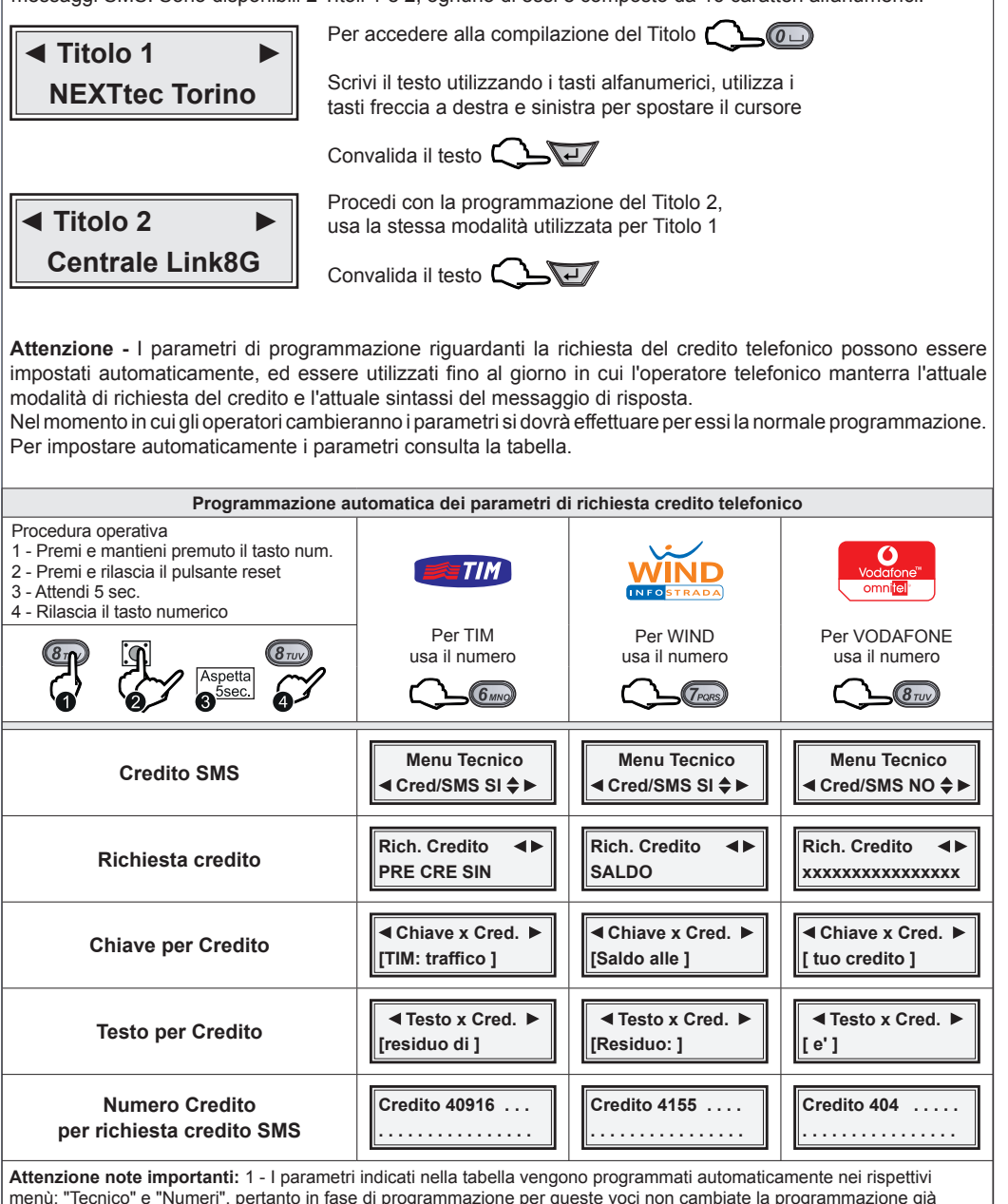

50 LINK8G RX IST1008000-2.4 07/2016 NEXTec

solo l'impostazione dell'orologio datario, al termine riprogrammate il menù "Ora e Data".

impostata dalla procedura automatica. 2 - L'esecuzione della procedura di reset non cancella i dati di programmazione, ma

### Varie telefonia

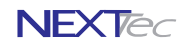

#### Attenzione importante

La programmazione dei successivi parametri deve essere effettuata solo se non si utilizza la procedura "Programmazione automatica dei parametri di richiesta credito telefonico" illustrata nella pagina precedente.

Se hai utilizzato la programmazione automatica esci dal menù digitando il tasto 🔼 📠

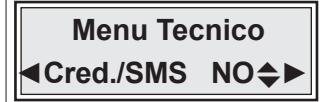

Programmare la funzione in base al proprio operatore secondo le indicazioni della tabella della pagina predente o in funzione di nuove indicazioni fornite dal costruttore del dispositivo

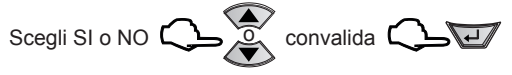

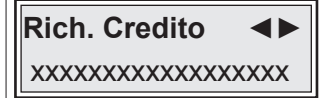

Programmazione del testo del messaggio SMS di richiesta credito da inoltrare al proprio operatore telefonico Programmare la funzione in base al proprio operatore secondo le indicazioni della tabella della pagina predente o in funzione di nuove indicazioni fornite dal costruttore del dispositivo

Per accedere alla compilazione del testo

Scrivi il testo utilizzando i tasti alfanumerici, utilizza i tasti freccia per spostare il cursore, convalida e procedi con

I successivi parametri "Chiave x Cred." e "Testo x Cred." sono due stringhe di testo, che il combinatore utilizza per individuare ed estrarre, dal messaggio di risposta dell'operatore il valore del credito residuo. La stringa di testo "Chiave x Cred." serve per individuare la stringa di caratteri che precedono il valore del credito. La stringa di testo "Testo x Cred." serve per individuare il valore del credito.

Per la prima stringa di ricerca copia il testo che precede il credito, per la seconda stringa copia il testo che indica il credito. Le stringhe di ricerca devono essere compilate rispettando i caratteri maiuscoli, minuscoli spazi e i caratteri speciali.

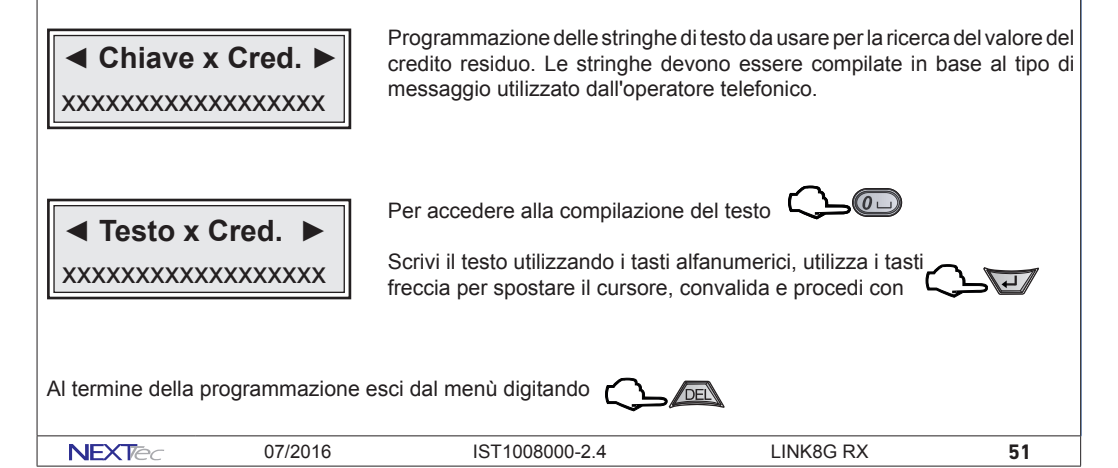

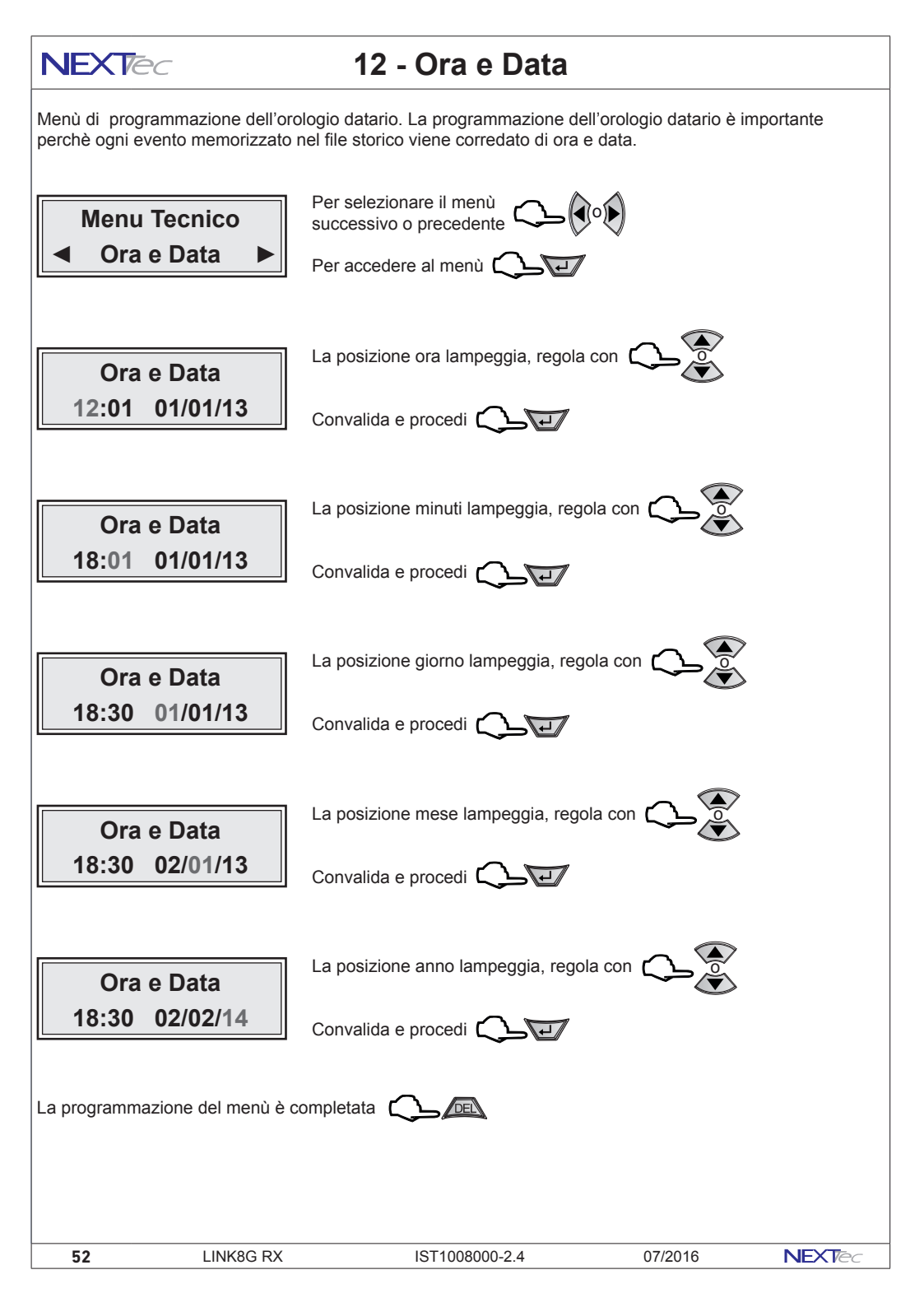

# 13 - File storico

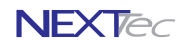

Il file storico è un menù di solo consultazione. Nel file storico vengono memorizzati tutti gli eventi funzionali della centrale, ad esempio in seguito ad un allarme viene memorizzato l'ingresso che lo ha provocato ed il conseguente ciclo telefonico di allarme con evidenza dei numeri telefonici che hanno risposto al ciclo di allarme, gli eventi registrati nel file storico sono sempre corredati dell'ora e della data in cui si e' verificato l'evento. La capacità di archiviazione eventi del file storico è di 500 eventi, si tratta di una memorizzazioneeventi rotativa per cui nel momento in cui viene registrato il 501' evento il primo evento (il piu' vecchio) viene automaticamente cancellato.

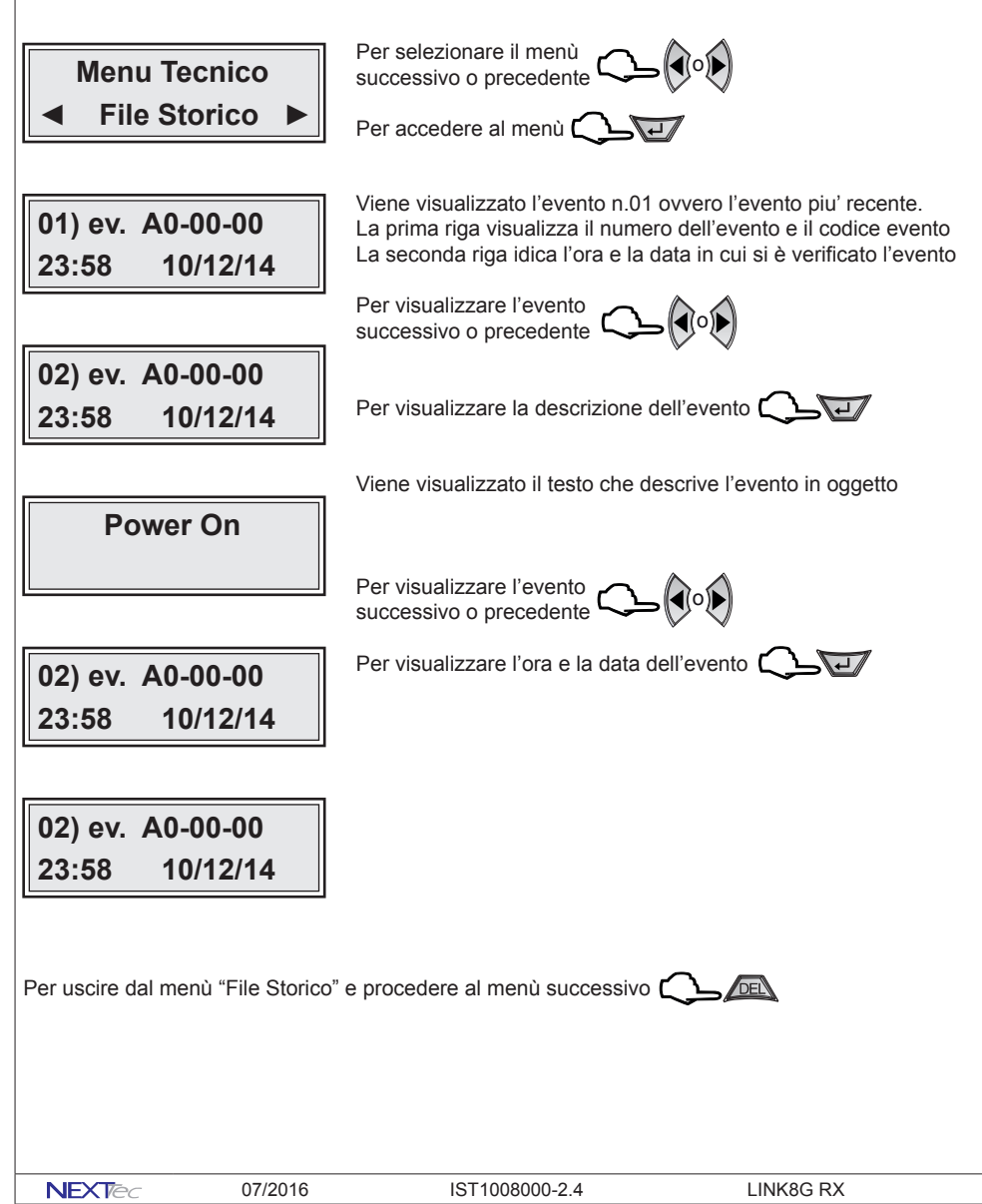

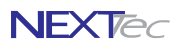

#### **Caratteristiche tecniche**

| Caratteristiche tecniche                         |                          |  |  |
|--------------------------------------------------|--------------------------|--|--|
| Tensione di alimentazione                        | 13.8V                    |  |  |
| Tensione minima di funzionamento                 | 10.5V                    |  |  |
| Assorbimento a riposo a 13.8V                    | 140mA                    |  |  |
| Assorbimento durante il ciclo telefonico a 13.8V | 270mA                    |  |  |
| Temperatura di funzionamento                     | -5°C ÷ +45°C             |  |  |
| Trasmissione fonia sintesi vocale                | 120 sec. x 12 Messaggi   |  |  |
| Codice installatore                              | 1                        |  |  |
| Codice utente                                    | 1                        |  |  |
| Codice periferica                                | 1                        |  |  |
| Codice attivazione uscite                        | 2                        |  |  |
| Messaggi SMS                                     | Trasmissione e ricezione |  |  |
| Numeri telefonici                                | 16 da 24 caratteri       |  |  |
| Numero telefonico di test                        | 1 da 24 caratteri        |  |  |
| Numero telefonico Gestore                        | 1 da 24 caratteri        |  |  |
| Ingressi ritardabili da 0-60 sec. 0-90 min       | Tutti                    |  |  |
| Ingresso 24H                                     | 1                        |  |  |
| Ingresso di controllo (blocco)                   | 1                        |  |  |
| Uscite telecomandabili                           | 2                        |  |  |
| File storico                                     | 500 eventi               |  |  |
| Display di visualizzazione                       | 16x2                     |  |  |
| Tastiera                                         | 18 Tasti                 |  |  |
| Dimensioni L x H x P                             | 230 x 330 x 70 mm        |  |  |

Altre caratteristiche

Monitoraggio continuo e visualizzazione su interrogazione dello stato degli ingressi, delle uscite, della tensione batteria, dell'intensità del segnale di campo, Test periodico di presenza in vita.

# NEXTec

# Œ

NEXTtec SRL Via Ivrea 71/B 10098 RIVOLI - TO - Italy Tel. r.a. 011.95.99.214 Fax. 011.95.95.318 http://www.nexttec.it e-mail: info@nexttec.it

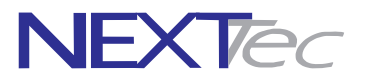